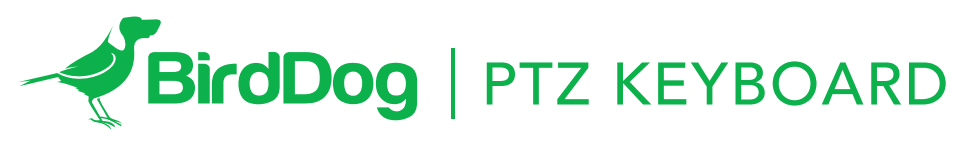

THE WORLD'S FIRST NDI PTZ KEYBOARD.

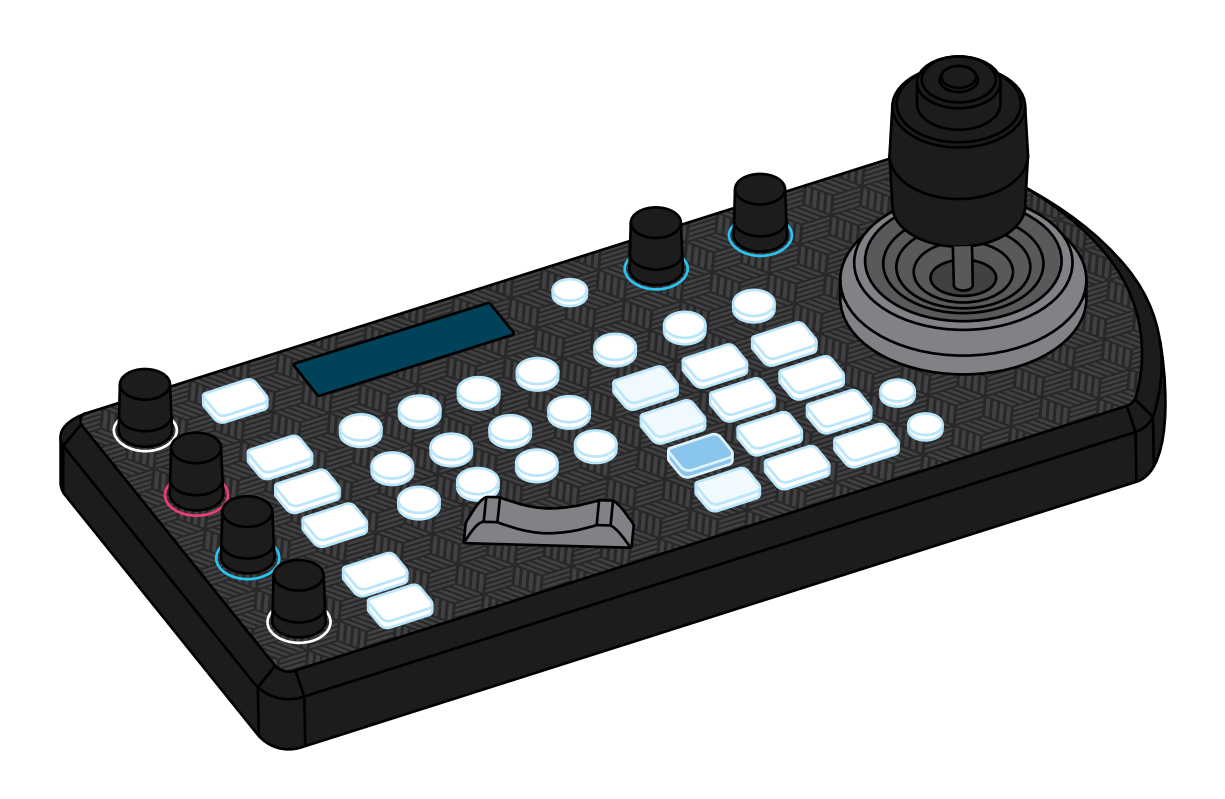

### USER GUIDE PART 1

### Contents

| IMPORTANT INFORMATION                                 | 4  |
|-------------------------------------------------------|----|
| WHAT'S IN THE BOX                                     | 5  |
| OVERVIEW                                              | 5  |
| Keyboard Diagrams & Home Screen                       | 6  |
| Keyboard                                              | 7  |
| Junction Box & System Overview                        | 8  |
| Cross Protocol Mix Control                            | 9  |
| Power & Connection                                    | 10 |
| Connector Pinout Definition                           | 11 |
| IP Connection                                         | 11 |
| Make Serial Port Connection                           | 12 |
| RS232 & RS422 Connections                             | 12 |
| RS485 Connection                                      | 15 |
| IP Control                                            | 17 |
| Use VISCA OVER IP Control                             | 17 |
| Cross-Protocol Mix Control                            | 17 |
| Tally Light GPI I/O Connection                        | 18 |
| Keyboard Configuration                                | 18 |
| IP Setup                                              | 19 |
| Button Light                                          | 19 |
| Assign Keys                                           | 19 |
| Factory Default                                       | 20 |
| Tally - GPI I/O                                       | 20 |
| Password Setting                                      | 21 |
| Joystick Zoom Setting                                 | 21 |
| Model Info                                            | 22 |
| How to assign camera                                  | 22 |
| Adding a VISCA OVER IP Camera to Keyboard             | 22 |
| Adding VISCA over IP cameras to be controlled via WAN | 23 |
| Interacting with Cameras                              | 24 |
| Controlling a Camera                                  | 24 |
| Setting and calling presets                           | 25 |
| Adjusting image parameters                            | 25 |
| Firmware Upgrade                                      | 26 |
| Dimensions                                            | 26 |

^

## **Operating Instructions**

Thank you for purchasing our product. If there are any questions, please contact your authorized dealer.

Before operating the unit, please read this manual thoroughly and retain it for future reference.

### Copyright

Copyright 2019 BirdDog Australia all rights reserved. No part of this manual may be copied, reproduced, translated, or distributed in any form or by any means without prior consent in writing from our company.

### Trademark Acknowledgement

**BirdDog** and other BirdDog's trademarks and logos are the property of BirdDog Australia. Other trademarks, company names and product names contained in this manual are the property of their respective owners.

- Trademarks and Registered Trademark Acknowledgement
- Microsoft, Windows, ActiveX, and Internet Explorer are registered trademarks of Microsoft Corporation in the U.S. and/or other countries.
- HDMI, the HDMI logo and High-Definition Multimedia Interface are the trademarks or registered trademarks of HDMI Licensing, LLC in the United States and other countries.
- Other trademarks, company names and product names contained in this manual are the property of their respective owners.

## IMPORTANT INFORMATION

### Legal Notice

### Attention:

To ensure account security, please change the password after your first login. You are recommended to set a strong password (no less than eight characters).

The contents of this document are subject to change without prior notice. Updates will be added to the new version of this manual. We will readily improve or update the products or procedures described in the manual.

Best effort has been made to verify the integrity and correctness of the contents in this document, but no statement, information, or recommendation in this manual shall constitute formal guarantee of any kind, expressed or implied. We shall not be held responsible for any technical or typographical errors in this manual.

The product appearance shown in this manual is for reference only and may be different from the actual appearance of your device.

Due to uncertainties such as physical environment, discrepancy may exist between the actual values and reference values provided in this manual.

Use of this document and the subsequent results shall be entirely on the user's own responsibility.

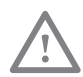

### WARNING!

Installation and removal of the unit and its accessories must be carried out by qualified personnel. You must read all of the Safety Instructions supplied with your equipment before installation and operation.

### Warnings:

- If the product does not work properly, please contact your dealer. Never attempt to disassemble the camera yourself. (We will not assume any responsibility for problems caused by unauthorized repair or maintenance.)
- This installation should be made by a qualified service person and should conform to all the local codes.
- When shipping, the camera should be packed in its original packaging.
- Make sure the power supply voltage is correct before using the camera.
- Do not drop the camera or subject it to physical shock.
- Do not touch sensor modules with fingers. If cleaning is necessary, use a clean cloth with a bit of ethanol and wipe it gently. If the camera will not be used for an extended period of time, put on the lens cap to protect the sensor from dirt.

• Do not aim the camera lens at the strong light such as sun or incandescent lamp. The strong light can cause fatal damage to the camera.

### **Maintenance Precautions:**

- If there is dust on the front glass surface, remove the dust gently using an oil-free brush or a rubber dust blowing ball.
- If there is grease or a dust stain on the front glass surface, clean the glass surface gently from the center outward using anti-static gloves or an oil-free cloth. If the grease or the stain still cannot be removed, use anti-static gloves or an oil-free cloth dipped with detergent and clean the glass surface gently until it is removed.
- Do not use organic solvents, such as benzene or ethanol when cleaning the front glass surface.

### Regulatory Compliance FCC Part 15

This equipment has been tested and found to comply with the limits for digital device, pursuant to part 15 of the FCC Rules. These limits are designed to provide reasonable protection against harmful interference when the equipment is operated in a commercial environment. This equipment generates, uses, and can radiate radio frequency energy and, if not installed and used in accordance with the instruction manual, may cause harmful interference to radio communications. Operation of this equipment in a residential area is likely to cause harmful interference at his own expense.

This product complies with Part 15 of the FCC Rules. Operation is subject to the following two conditions:

This device may not cause harmful interference.

This device must accept any interference received, including interference that may cause undesired operation.

### LVD/EMC Directive

This product complies with the European Low Voltage Directive 2006/95/EC and EMC Directive 2004/108/EC.

### WEEE Directive-2002/96/EC

The product this manual refers to is covered by the Waste Electrical & Electronic Equipment (WEEE) Directive and must be disposed of in a responsible manner.

## WHAT'S IN THE BOX

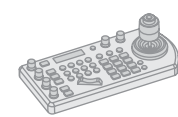

### 1x BirdDog PTZ Keyboard

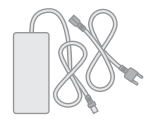

1x Power Adaptor & Power Cord

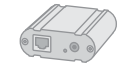

1x Junction box

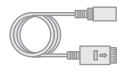

1x RJ45 Control Cable

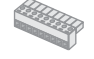

1x Tally light Terminal Contact

### Accessories (Optional)

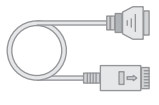

1x RJ45 to Phoenix Breakout

1x R.

1x RJ45 Coupler

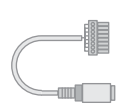

1x RS232 8 Pin Mini Din to Phoenix Terminal Block

When the "Optional" Accessories will be needed:

- When RS422, RS485 and RS232 cameras are being controlled simultaneously.
- When more than one group of RS422/RS485 cameras is being controlled simultaneously.
- When a 8 Pin Mini Din RS232 connector camera needs to be connected to and controlled.

## **OVERVIEW**

### **Key Features:**

- Cross protocol mix-control with RS232/RS422 and IP
- Protocol support: VISCA, PELCO D/P, VISCA over IP
- Quick Access Control
- High-quality sync-6-way joystick control

Independent wide range dual power input: 12VDC, POE

### **Functionalities:**

- Easy, ergonomic PTZ control of multiple remote cameras for live event production and content creation. Applications: Education, Broadcast, Video Conferencing, House of Worship etc.
- This compact remote controller features a high-quality joystick that allows effortless one-handed pan, tilt and zoom adjustments. Zoom can also be controlled via the joystick or a supplementary seesaw lever; dedicated knobs and control buttons simplify direct access to frequently-needed camera functions without needing to use the camera menus.
- Quick Access features include the control of Exposure, Shutter Speed, Iris, Compensation, White Balance, Focus, PT Speed, Zoom Speed.
- The controller supports serial RS232/RS422 and IP mix-control. It allows you to use RS232/RS422/IP control on one controller to control cameras in a single system.
- With IP control, automatically search available IP cameras in the network and assign IP addresses easily. IP control supports CGI\* and VISCA Over IP.
- Up to 256 camera presets with memory of image parameters and 8 patterns/cruises to recall camera moves. (Requires camera support)
- Tally Indicator: Includes Normal Tally/On-Air Tally/Contact Modes
- Supports 2 groups (7 cameras per group) via VISCA RS422 daisy chain control. Unlimited number of controllers can operate on a single network to control up to 255 IP cameras. Controls up to total 255 cameras (Combine using PELCO/VISCA/VISCA-Over-IP Protocol).
- Up to 6 selectable ASSIGN function key, additional functions can be assigned to ASSIGN buttons.
- Multi-color Key/Button illumination indicator.
- Full compatibility is provided with all BirdDog PTZ cameras and Sony BRC, SRG series PTZ cameras and most PTZ cameras in the market that support RS232/RS422/

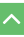

RS485/IP control.

• Control firmware upgrade is available via USB to keep the performance of the controller up to date.

## **Keyboard Diagrams**

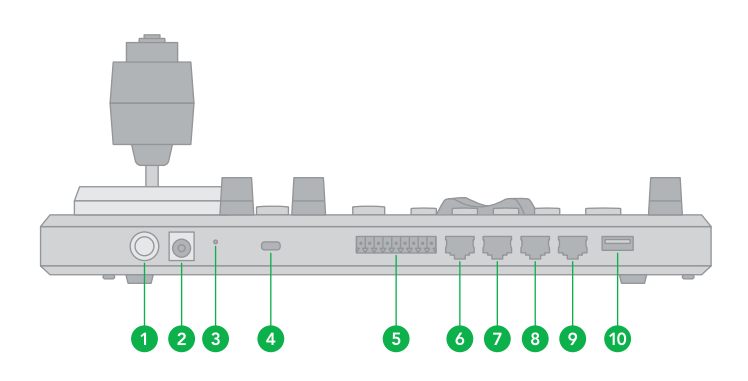

- 1. Power Button Power on / Power off the keyboard
- 2. 12V DC Power Port (range input tolerance: 5V-48V DC) Connect the supplied DC power adaptor and cord
- 3. Firmware Interface Button Engages firmware update mode on the keyboard
- 4. Kensington Security slot Use a lock to physically secure the keyboard in place
- 5. Tally / Contact (GPI I/O connector) Tally control interface
- 6. RS232 interface / RJ-45 port Connect RS232 adapter
- 7. IP Interface / RJ-45 port Connect the keyboard to a network
- 8. RS422 (B) interface, use for RS485 as well / RJ-45 port Connect an RS422 adapter to control up to 7 daisy-chained RS422 cameras (Group A)
- RS422(A) interface, use for RS485 as well / RJ-45 port Connect an RS422 adapter to control up to 7 daisy-chained RS422 cameras (Group B)
- 10. Firmware Upgrade USB port

### Home Screen

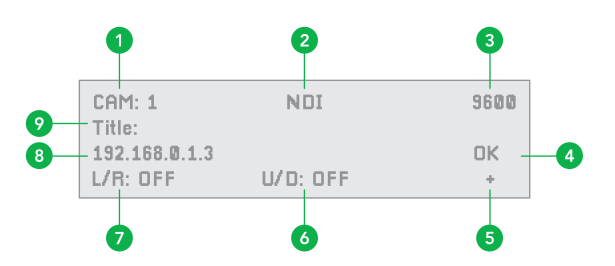

- 1. Camera Identifier Identifies which camera is being controlled, and the protocol being used
- 2. Protocol
- 3. Baud Rate
- 4. Communication indicator for current device
- 5. Network Connectivity indicator
  - a. If the "+" appears, this means that the network is successfully connected
  - b. If the "+" does not appear, this means that the network is not connected
- 6. Tilt Reversal Indicator
- 7. Pan Reversal Indicator
- 8. IP Address
- 9. Camera Title

### Keyboard

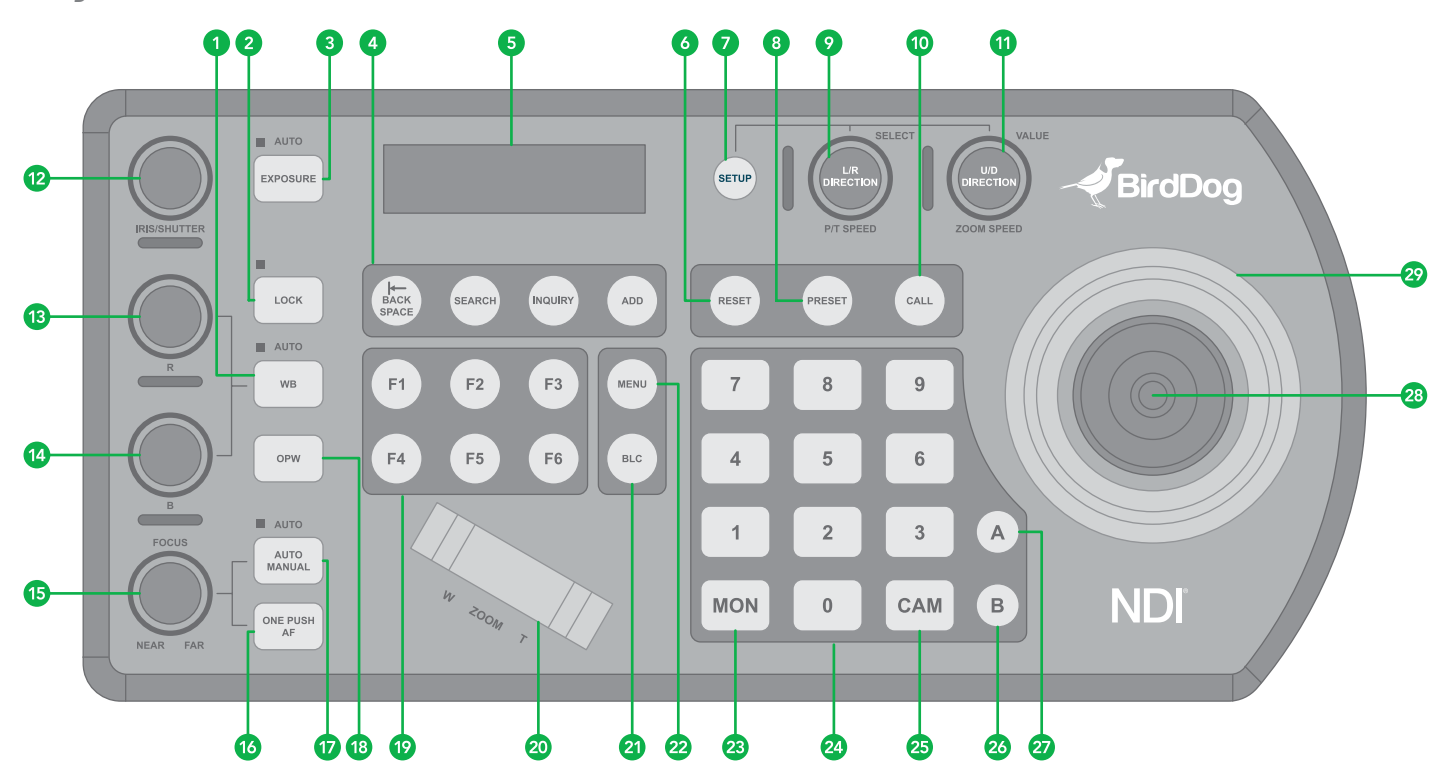

- 1. White Balance, (Auto, Manual)
  - Press once for Auto
  - Press again to activate manual adjustments
- 2. Lock locks all image adjustment buttons and dials
- 3. Exposure, (Auto, Iris PRI, Shutter PRI)
- 4. IP Interface Buttons used to interact with IP cameras
- 5. LCD Screen Display for navigating keyboard settings
- 6. Reset used for clearing presets
- 7. Setup used for keyboard menu setting
- 8. Preset used for saving camera presets
- 9. Pan Tilt Speed knob
  - Rotate: Speed adjustment / Navigate (in menu)
  - Press: Select (in menu)
  - Long press: Invert L/R direction
- 10. Call used for calling camera presets
- 11. Zoom Speed knob
  - Rotate: Zoom speed adjustment / adjust value (in menu)
  - Press: Save (in menu)
  - Long press: Invert U/D Direction
- 12. IRIS / Shutter Adjustment for Exposure
- 13. Manual Red Adjustment for White Balance
- 14. Manual Blue Adjustment for White Balance

- 15. Manual Focus
- 16. One-Push Focus
- 17. Focus Auto/ Manual Toggle
- 18. OPW (One Push WB) For White Balance
- 19. Assign Keys used to assign quick access to commands
- 20. Zoom Seesaw For zoom in / zoom out
- 21. BLC (Back Light Compensation) Toggles Back Light Compensation setting in camera
- 22. Menu for pulling out camera OSD menu
- 23. MON: For calling monitor number (\* Not activated for current versions)
- 24. Alphanumeric Keypad used for camera call, preset call, entering data (in menu)
- 25. CAM: For calling camera number
- 26. RS422 Group B Selection
- 27. RS422 Group A Selection
- 28. Enter Button for menu setting to Enter/Confirm data.
- 29. PTZ Joystick

## **Junction Box**

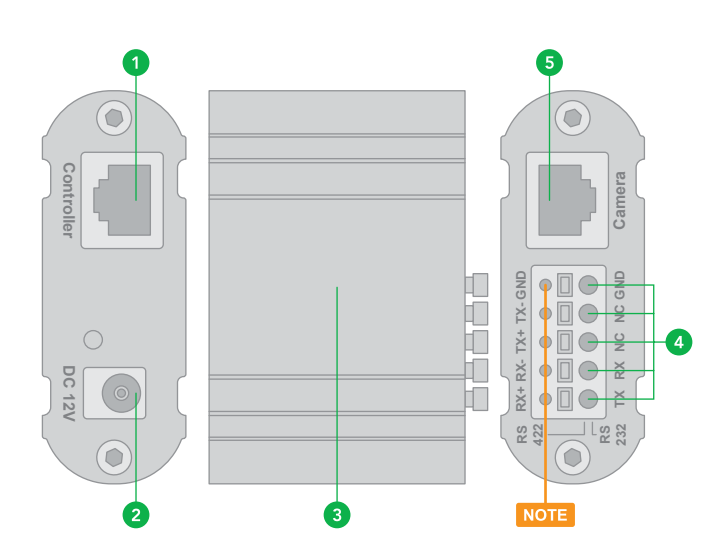

- 1. RJ45 port for connection between Junction Box and The Keyboard Controller
- 2. 12V DC Power Port Connect the supplied DC power adaptor and cord
- 3. Junction Box body
- 4. Terminal Contact connection for RS422 or RS232
- 5. RJ45 port for connection between Junction Box and the camera. Use Network cable to connect directly

NOTE: Do not use the top row of holes, as these are not contact ports. All labels apply to the bottom row (Item #4 in the chart).

## System Overview

Cross Protocol Mix-control with RS232/RS422 and IP in one single system.

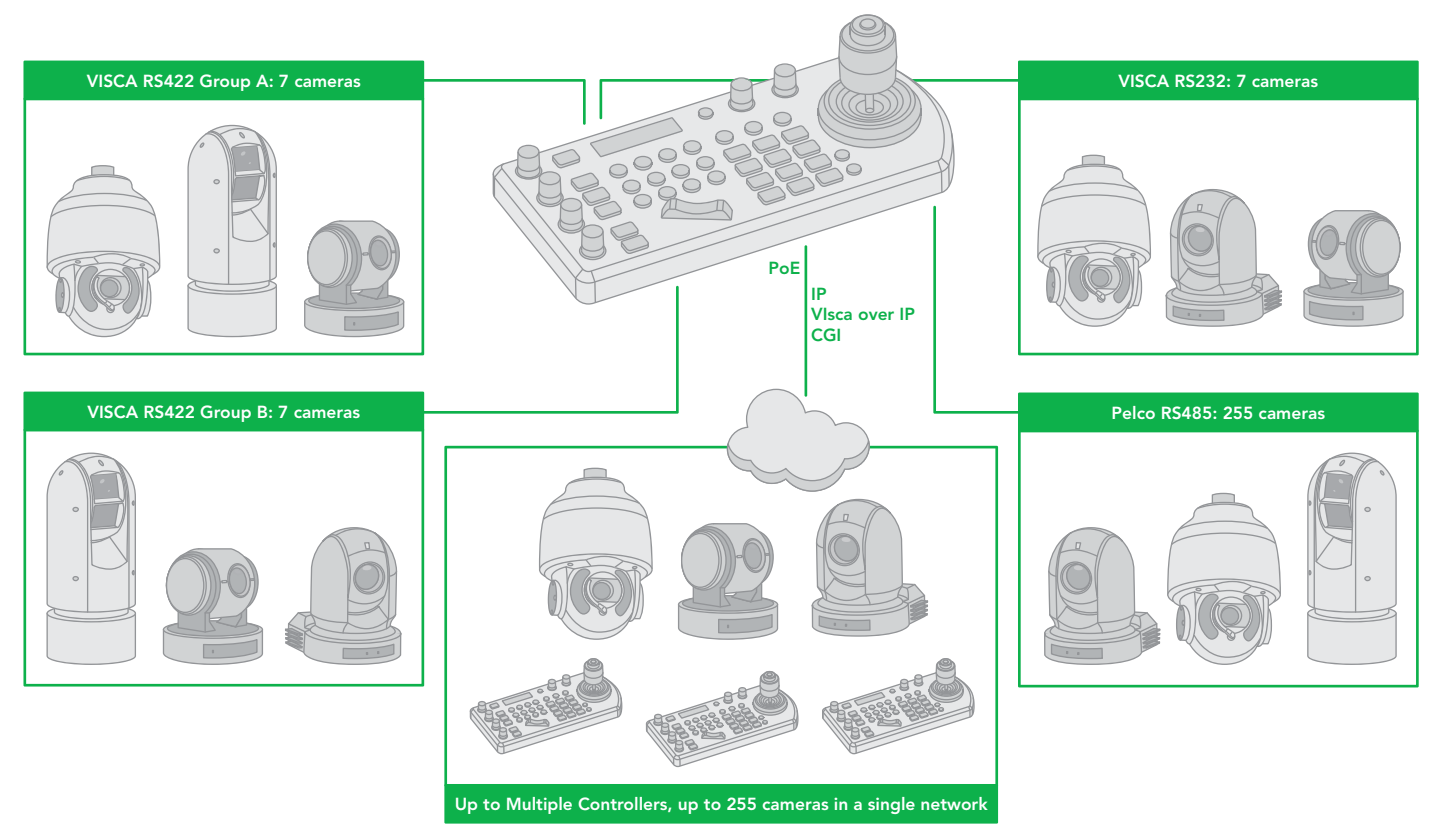

## **Cross Protocol Mix Control**

Cross Protocol Mix-control and Power Over Control.

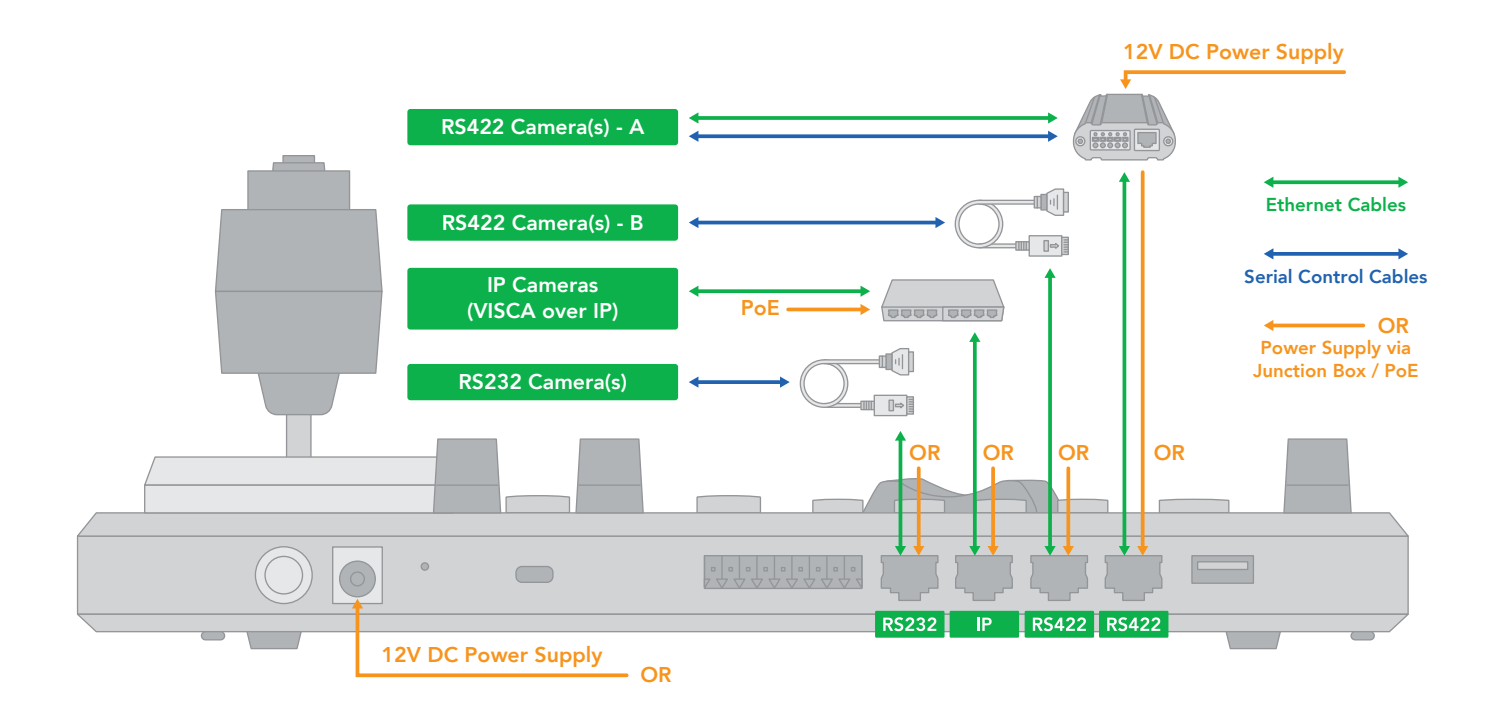

When the junction box is powered, it will provide power to the keyboard via any port that it is connected to --RS232, IP, RS422(A), RS422(B). **No additional power supply is required for the keyboard a powered junction box is being used.** 

Please Note regarding Serial Control protocols (RS422/ RS485 and RS232):

- When controlling only RS232 cameras, the keyboard can control a total of 7 RS232 cameras
- When controlling RS422 and RS232 cameras simultanneously, the keyboard can control a total of 7 RS232 and RS422 cameras.
- When controlling only RS422 cameras, the keyboard can control up to 14 RS422 cameras (2 daisy chains of 7)
- When controlling only RS485 cameras, the keyboard can control up to 255 RS485 cameras.

The keyboard is capable of simultaneously controlling up to 255 cameras, between mixed protocols (RS422, RS232, and IP).

## Connection

The controller supports serial RS232/RS422 and IP Cross protocol mix-control. It allows you to use RS232/RS422/IP control on one controller to control cameras (Protocol support: VISCA, PELCO D/P, VISCA over IP, CGI\*) in a single system.

### Power

Power up the controller using one of the following options:

- 1. Power supply (included)
  - Power Voltage Tolerance 5V 48V
  - The keyboard can be powered with at least 5VDC. This allows for longer power runs between the power source and the keyboard.
  - The keyboard can also tolerate 48VDC power, which makes the keyboard suitable for vehicle use (Broad-cast vans, commercial vehicles, etc.)
- 2. Use PoE (Connect Ethernet IP port to PoE switch).
  - Maximum distance 80m using CAT6 Plus cable
- 3. Use included junction box
  - Connect junction box to power supply
  - Connect Ethernet cable from "Controller"port on the junction box to the RS422 or RS232 port on the Keyboard.
  - When using Junction Box to provide power to the keyboard via RS422 or RS232 port on the Keyboard. Does not need extra power supply for Keyboard.

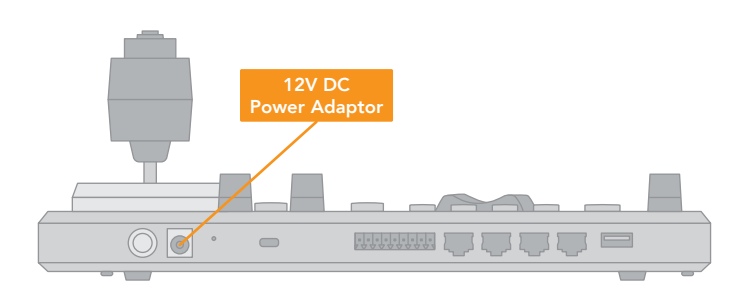

Power using Power Adaptor

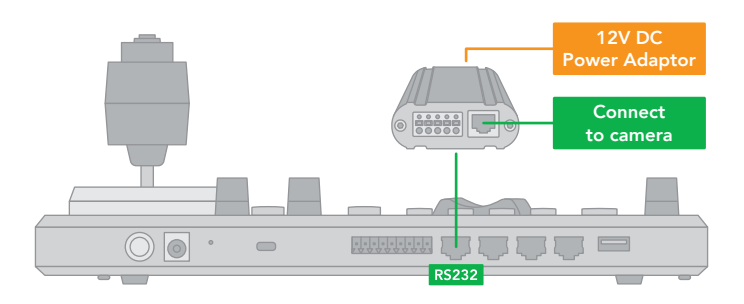

Power using Junction Box Power Over RS232

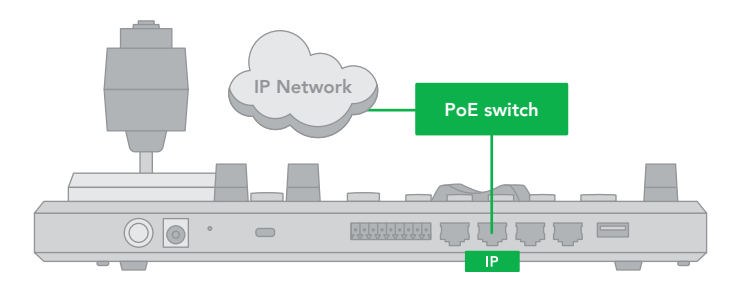

Power using PoE

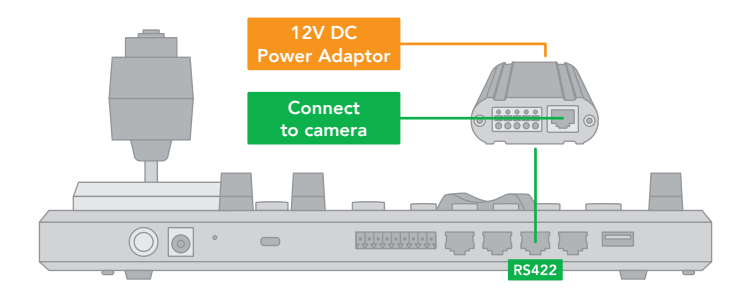

Power using Junction Box Power Over RS422

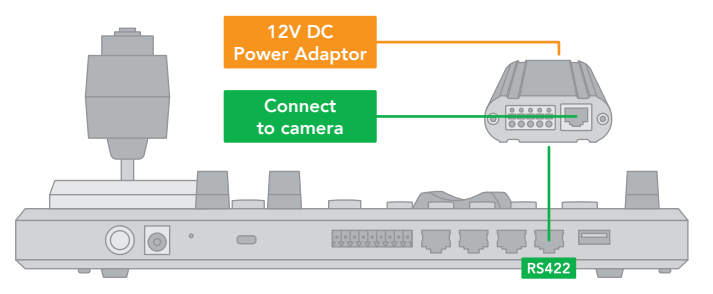

Power using Junction Box Power Over R422

Power supply is required at EITHER the keyboard OR the Junction Box. If the junction box is powered, no additional power supply is needed for the keyboard, as the junction box will provide power to the keyboard via the control port.

## **Connector Pinout Definition**

| •                                         | DC 12V 🗢 🖅                                                                              | \$                                   | R                                  | TALLY                                                                                        | //CON                                                            | ITAC                                 | r RS23                                                                      | 2 IP                                                                        | B-R                                                                                                    | S422-A                                                             | USB 2.                                              | 0 (FOR FIRMWARE)                                                                                                    |
|-------------------------------------------|-----------------------------------------------------------------------------------------|--------------------------------------|------------------------------------|----------------------------------------------------------------------------------------------|------------------------------------------------------------------|--------------------------------------|-----------------------------------------------------------------------------|-----------------------------------------------------------------------------|----------------------------------------------------------------------------------------------------|--------------------------------------------------------------------|-----------------------------------------------------|----------------------------------------------------------------------------------------------------|
|                                           |                                                                                         |                                      |                                    |                                                                                              |                                                                  |                                      |                                                                             |                                                                             |                                                                                                    |                                                                    |                                                     |                                                                                                    |
|                                           |                                                                                         |                                      |                                    | TALLY/CONTAC                                                                                 | Т                                                                |                                      | RS232                                                                       |                                                                             | 4                                                                                                    | IP                                                                 | F                                                   | RS422 (A/B)                                                                                                    |
|                                           |                                                                                         |                                      |                                    | 12345678                                                                                     | 9                                                                |                                      |                                                                             |                                                                             | [                                                                                                    |                                                                    |                                                     |                                                                                                    |
| Ŭ                                         |                                                                                         |                                      |                                    | Pin No. Fun                                                                                  | ction                                                            | Pin No.                              | Function C                                                                  | olor Pin                                                                    | No. Fund                                                                                                    | tion Color                                                         | Pin No. I                                           | Function Color                                                                                                    |
|                                           |                                                                                         |                                      |                                    | 1 CAI<br>2 CAI<br>3 CAI<br>4 CAI<br>5 CAI<br>6 CAI<br>6 CAI<br>7 CAI<br>8 GNI<br>9 GNI       | MERAT<br>MERA2<br>MERA3<br>MERA4<br>MERA5<br>MERA6<br>MERA7<br>D | 1<br>2<br>3<br>4<br>5<br>6<br>7<br>8 | - Orang<br>- Or<br>GND Gree<br>- E<br>- Blue<br>GND G<br>RXD Brow<br>TXD Br | je/White<br>ange 2<br>Blue 2<br>White 5<br>reen 6<br>n/White 7<br>rown 8    | I     I X+       2     TX-       3     RX+       4     n/c       5     n/c       6     RX-       7     n/c       3     n/c | Green/White<br>Blue<br>Blue/White<br>Green<br>Brown/White<br>Brown | 1<br>2<br>3<br>4<br>5<br>-<br>6<br>-<br>7<br>1<br>8 | IX- Orange/White<br>TX+ Orange<br>GND Green/White<br>- Blue/White<br>- Blue/White<br>- Green<br>RX- Brown/White<br>RX+ Brown |
|                                           |                                                                                         |                                      |                                    | (                                                                                            |                                                                  |                                      |                                                                             |                                                                             |                                                                                                    |                                                                    | C                                                   |                                                                                                    |
| TALLY/C                                   | ONTACT                                                                                  |                                      | RS2                                | 32                                                                                           |                                                                  |                                      | IP                                                                          |                                                                             |                                                                                                    |                                                                    | RS422                                               | 2 (A/B)                                                                                                    |
|                                           | 56789                                                                                   |                                      | 1                                  | 8                                                                                            |                                                                  |                                      | 1                                                                           | 8                                                                           |                                                                                                    |                                                                    | 1                                                   | 8                                                                                                    |
| Pin No.                                   | Function                                                                                | Pin No.                              | Functio                            | on Color                                                                                     | Pin                                                              | No.                                  | Function                                                                    | n Colo                                                                      | r                                                                                                    | Pin No.                                                            | Functi                                              | on Color                                                                                                    |
| 1<br>2<br>3<br>4<br>5<br>6<br>7<br>8<br>9 | CAMERA1<br>CAMERA2<br>CAMERA3<br>CAMERA4<br>CAMERA5<br>CAMERA6<br>CAMERA7<br>GND<br>GND | 1<br>2<br>3<br>4<br>5<br>6<br>7<br>8 | -<br>GND<br>-<br>GND<br>RXD<br>TXD | Orange/White<br>Orange<br>Green/White<br>Blue<br>Blue/White<br>Green<br>Brown/White<br>Brown |                                                                  | 1<br>2<br>3<br>4<br>5<br>6<br>7<br>8 | TX+<br>TX-<br>RX+<br>n/c<br>RX-<br>n/c<br>n/c                               | Orange/\<br>Orang<br>Green/V<br>Blue/W<br>Blue/W<br>Gree<br>Brown/V<br>Brow | White<br>ge<br>Vhite<br>e<br>hite<br>n<br>Vhite<br>rn                                                                      | 1<br>2<br>3<br>4<br>5<br>6<br>7<br>8                               | TX-<br>TX+<br>GND<br>-<br>-<br>RX-<br>RX+           | Orange/White<br>Orange<br>Green/White<br>Blue<br>Blue/White<br>Green<br>Brown/White<br>Brown                                 |

## **IP** Connection

Connect the keyboard's "IP" port to a port on an Ethernet switch.

For more information regarding adding VISCA over IP cameras to be controlled by the keyboard, please see the section on Keyboard IP Configuration.

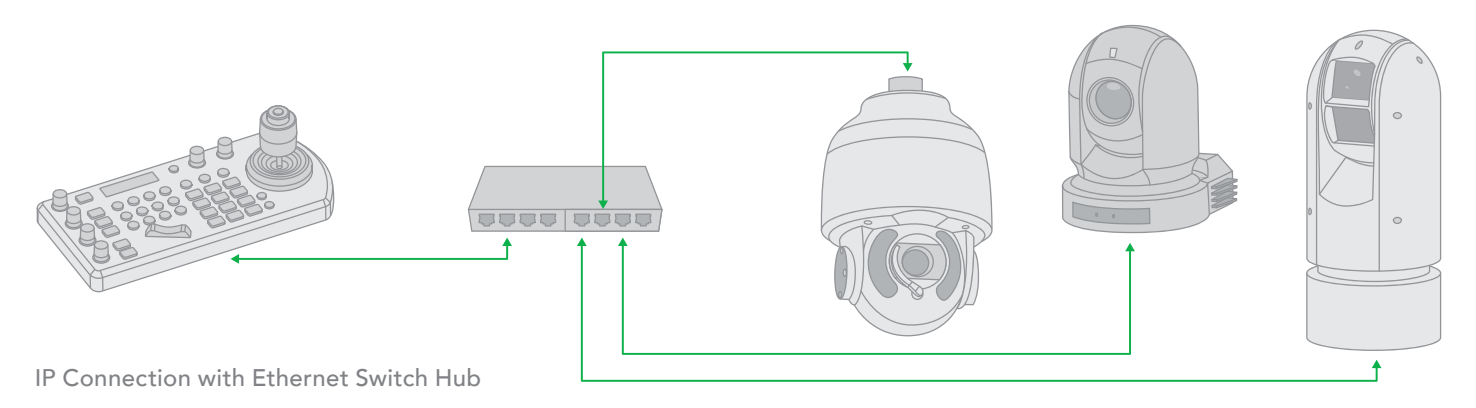

## Make Serial Port Connection

The controller supports serial RS232/RS422 and IP Cross protocol mix-control. It allows you to use RS232/RS422/IP control on one controller to control cameras (Protocol support: VISCA, PELCO D/P, VISCA over IP, CGI\*) in a single system.

Depending on the protocol being used to control the cameras, you may need to connect one or more of the following:

### IP port to network switch

- Used for logging in to web interface of PTZ Keyboard
- Used to control the following PTZ protocols: VISCA over IP

### **RS232** Connection

- RS232 Connection 1 to 1 connection with keyboard and camera
- Keyboard connection to RS232 daisy chain

#### **RS422** Connection

- Keyboard RS422 (A or B) RJ45 port to RS422 adapter to RS422 cameras (daisy chain)
- Keyboard RS422 (A or B) RJ45 port to RS422 adapter to RS485 cameras.

### **RS232** Connection

Use for the controller with Non-BirdDog camera connection. BirdDog camera connection see the separate section following.

Follow the diagram below for the following options:

- 1. RS232 connection using network cable (follow T-568B standard pinout at keyboard end):
- a. 1 to 1 connection Follow the pinout for the RS232 port on the keyboard to use CAT5/6 cable to make a cable suitable for controlling your camera.

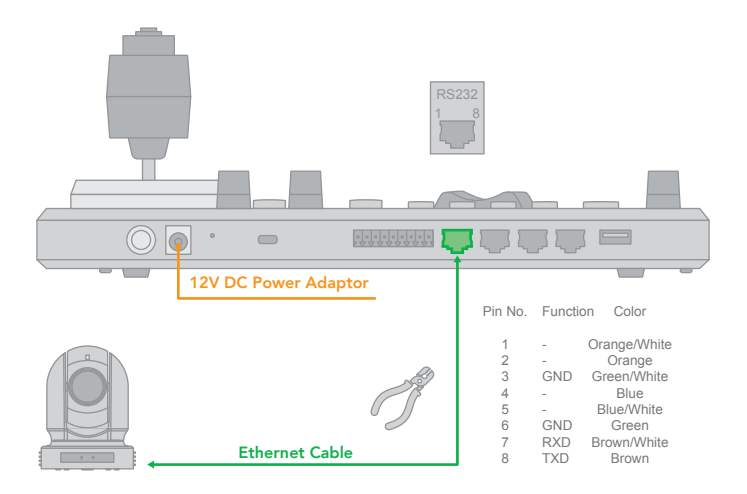

b. Use Junction Box, 1 to 1 connection - Follow the pinout for the RS232 port on the keyboard and Junction Box to use CAT5/6 cable (follow T-568B standar pinout between keyboard and Junction Box) to make a cable sutable for controlling your camera via Junction Box.

RS232 connection - Via Junction Box to make a network cable - Camera with RS232-Serial connector.

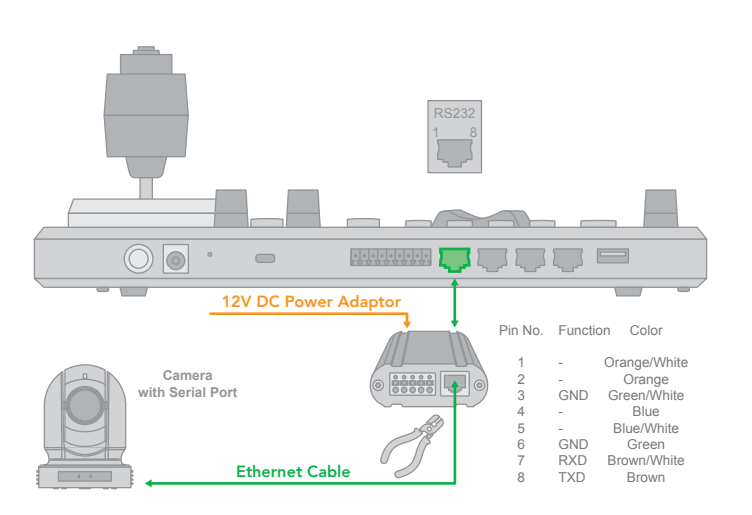

2. RS232 connection using multicore control cable

RS232 connection - Via Junction Box - Camera with RS232-Serial connector.

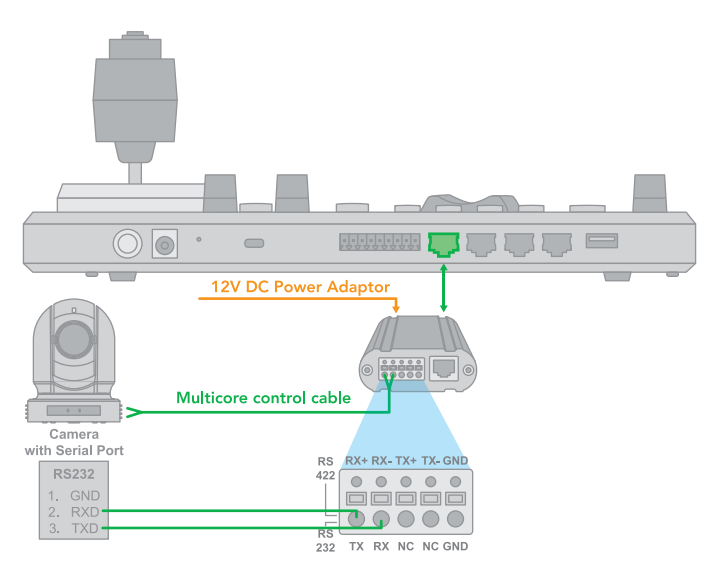

3. RS232 connection with the camera having 8 Pin Mini Din RS232 connector.

RS232 connection - Via Junction Box - Camera with 8 Pin MIni Din RS232 serial connector.

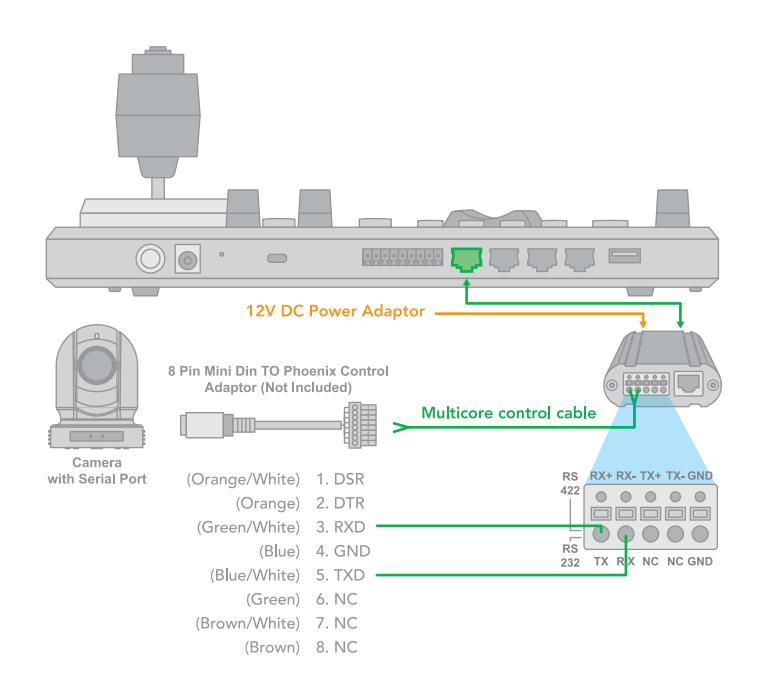

4. RS232 Daisy Chain Multiple Camera connection:

RS Daisy Chain Connection - Via Junction Box - Camera with RS232 serial connector

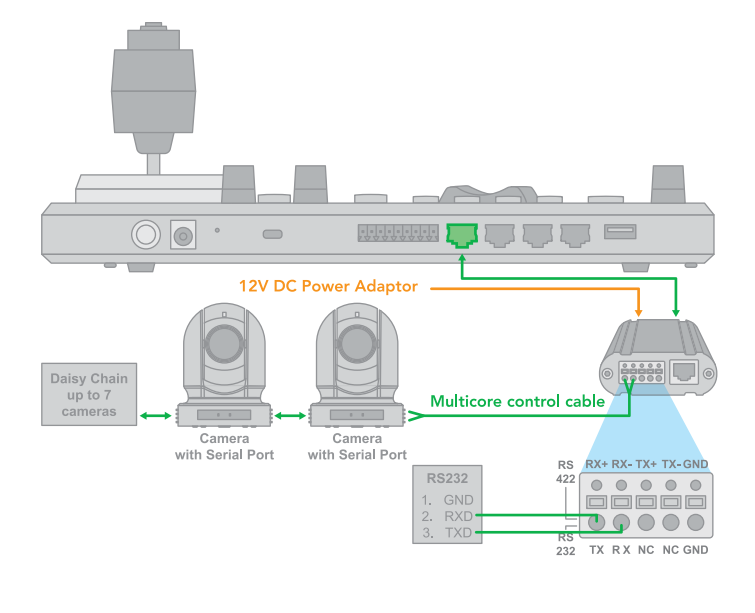

5. RS232 connection using RJ45 to Phoenix connector adaptor.

RS232 Daisy Chain Connection - Using RJ45 to Phoenix connector adaptor (not included).

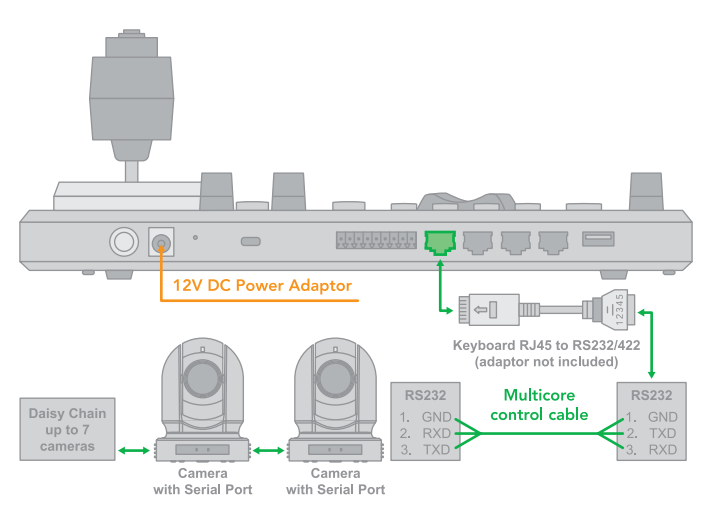

### **RS422** connection

Use for the controller with Non-BirdDog camera connection. For BirdDog camera connection see the separate section following.

Follow the diagram below for the following options:

- RS422 Connection using network cable (follow T-568B standard pinout at keyboard end):
- a. 1 to 1 connection Follow the pinout for the RS422 port on the keyboard to use CAT5/6 cable to make a cable suitable for controlling your camera.

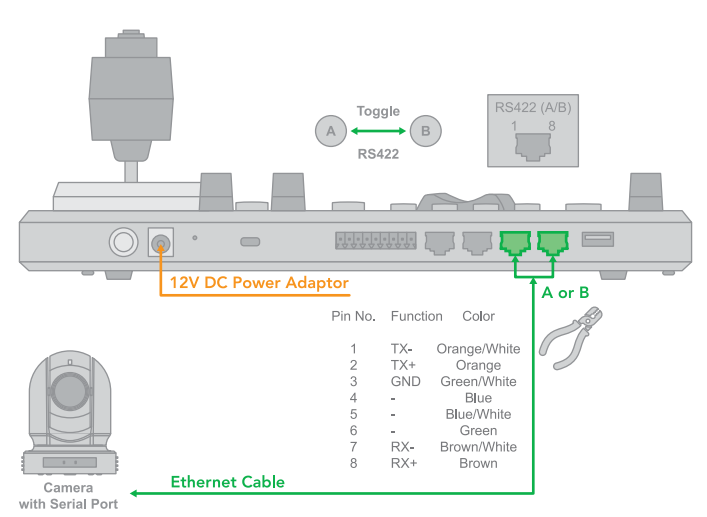

b. Use Junction Box, 1 to 1 connection - Follow the pinout for the RS422 port on the keyboard and Junction Box to use CAT5/6 cable (follow T-568B standar pinout between keyboard and Junction Box) to make a cable sutable for controlling your camera via Junction Box.

RS422 connection - Via Junction Box to make a network cable - Camera with R422-Serial connector.

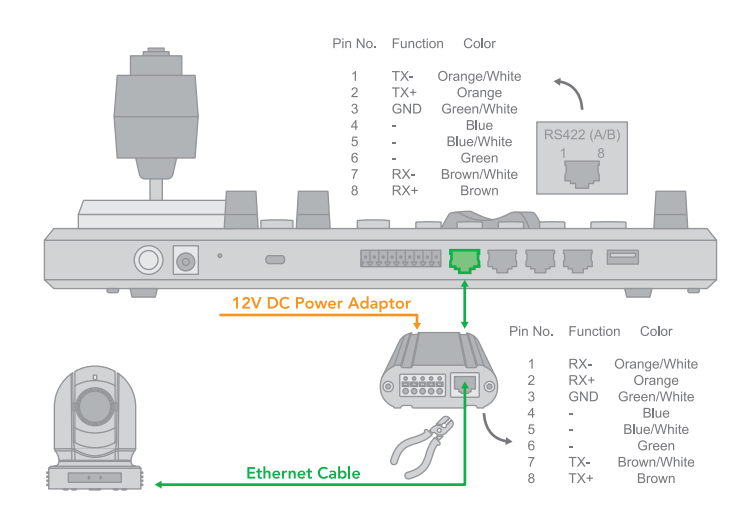

2. RS422 connection using multicore control cable

RS422 Connection - Via Junction Box - Camera with RS422 serial connector

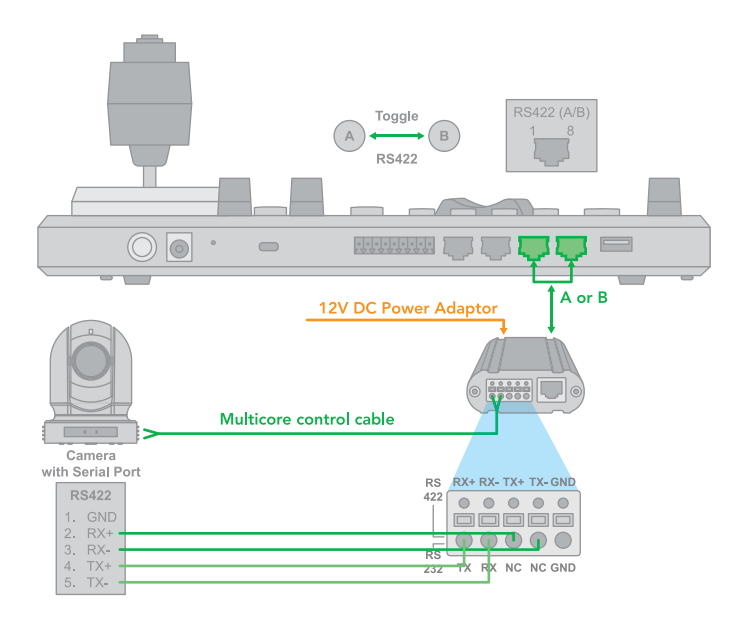

3. RS422 Daisy Chain Multiple Cameras connection

RS422 Daisy Chain Connection - Via Junction Box - Camera with RS422 Serial Port

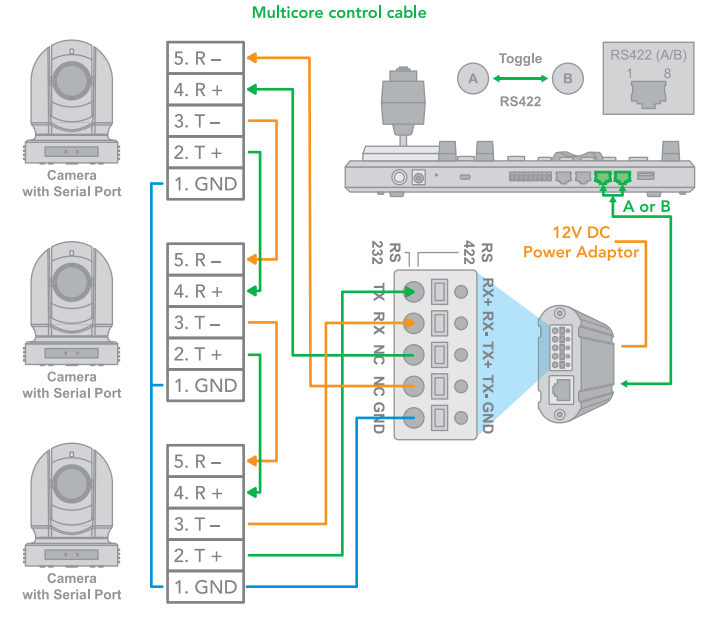

RS422 (VISCA) Daisy Chain Multiple Cameras Connection

| <b></b> |           |      | KEYE         | OARD                         |
|---------|-----------|------|--------------|------------------------------|
| RX –    | RX +      | TX – | TX +         | GND                          |
|         | F         |      |              | CAM 1                        |
| RX –    | RX +      | TX – | TX +         | GND                          |
|         |           |      |              |                              |
|         |           |      |              | CAM 2                        |
| RX –    | RX +      | TX – | TX +         | GND                          |
| RX –    | ►<br>RX + | TX – | TX +         | CAM 2<br>GND                 |
| RX –    | RX +      | TX – | TX +<br>TX + | CAM 2<br>GND<br>CAM 7<br>GND |

4. RS422 1 to 1 connection using RJ45 to Phoenix connector adaptor (Not Included)

RS422 Connection - Use RJ45-RS422 adapter - Camera with RS422 serial connector.

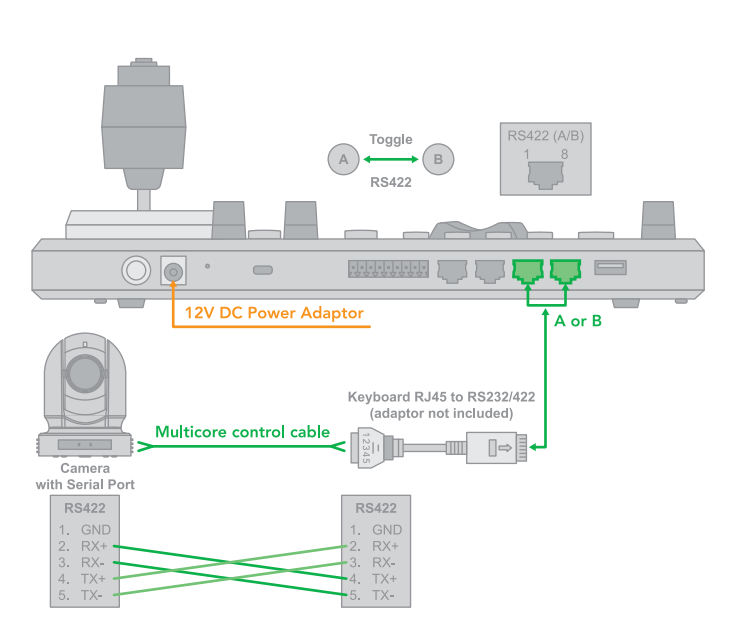

5. RS422 Daisy Chain connection using RJ45 to Phoenix connector adaptor (Not Included).

RS422 Daisy Chain connection - Via RJ45 to RS422?232 Adaptor - Camera with RS422 Serial Port.

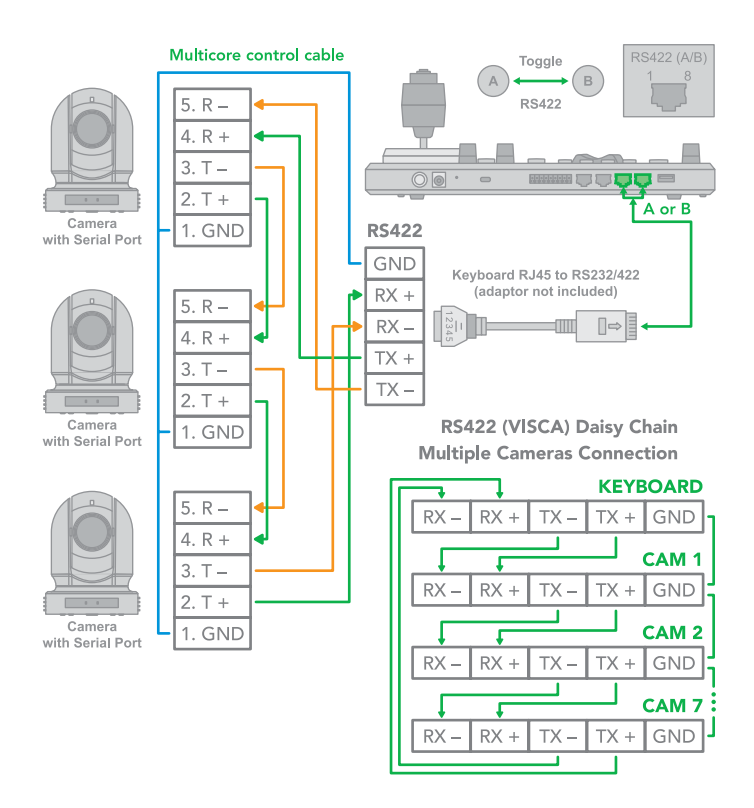

### **RS485** connection

Use for the controller with Non-BirdDog camera connection. BirdDog camera connection see the separate section following.

Follow the diagram below for the following options:

- 1. RS485 Connection using network cable (follow T-568B standard pinout at keyboard end):
- a. 1 to 1 connection Follow the pinout for the RS485 port on the keyboard to use CAT5/6 cable to make a cable suitable for controlling your camera.

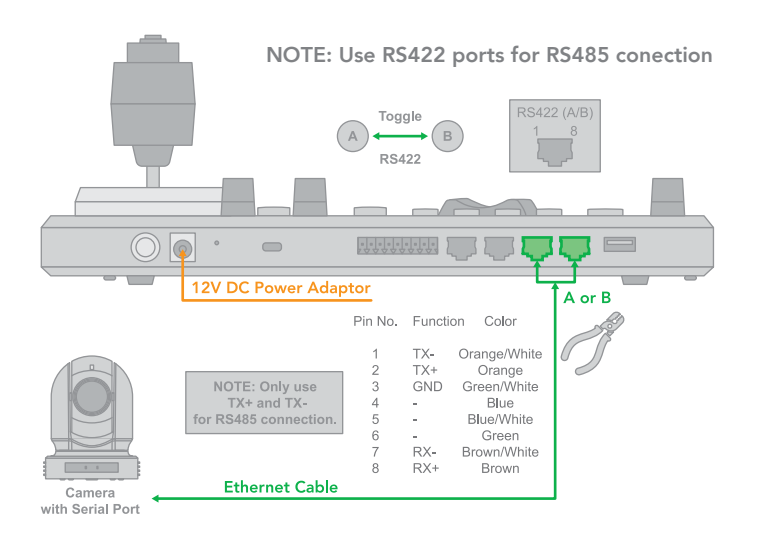

b. Use Junction Box, 1 to 1 connection - Follow the pinout for the RS485 port on the keyboard and Junction Box to use CAT5/6 cable (follow T-568B standar pinout between keyboard and Junction Box) to make a cable sutable for controlling your camera via Junction Box.

RS485 connection - Via Junction Box to make a network cable - Camera with R485-Serial connector.

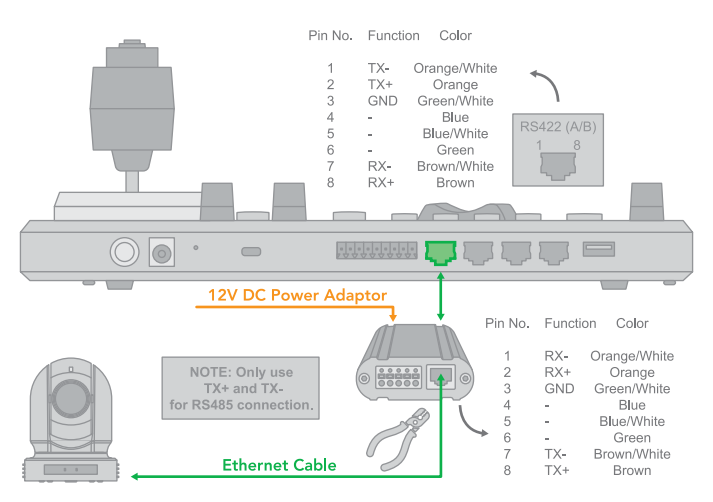

2. RS485 connection using multicore control cable

RS485 Connection - Via Junction Box - Camera with RS485 serial connector

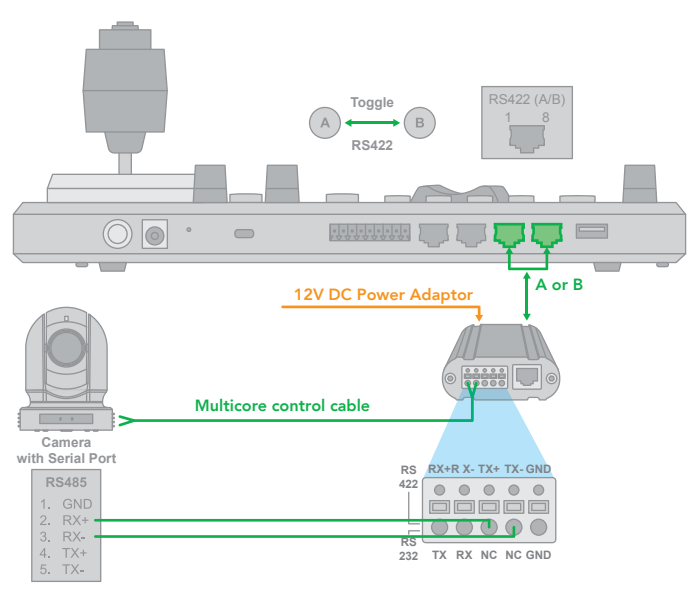

3. RS485 Daisy Chain Multiple Cameras connection

RS485 Daisy Chain Connection - Via Junction Box - Camera with RS485 Serial Port.

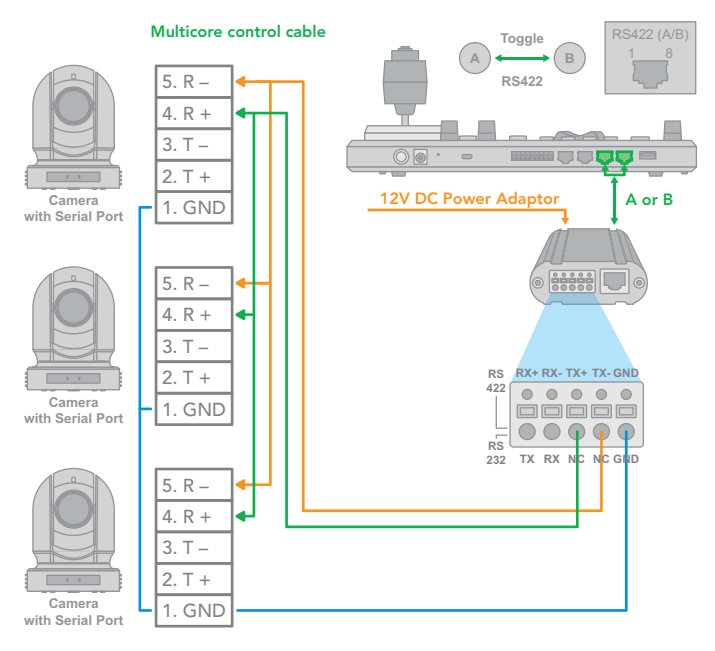

RS485 (PELCO P/D) Multiple Cameras Connection

| CAM 1<br>RX - RX + TX - TX + GND<br>CAM 2<br>RX - RX + TX - TX + GND<br>CAM 3<br>RX - RX + TX - TX + GND<br>CAM 255<br>RX - RX + TX - TX + GND<br>PELCO P/D KEYBOARD<br>TXD IN- TXD IN + |                                     |                  |
|----------------------------------------------------------------------------------------------------|-------------------------------------|------------------|
| CAM 2<br>RX - RX + TX - TX + GND<br>CAM 3<br>RX - RX + TX - TX + GND<br>CAM 255<br>RX - RX + TX - TX + GND<br>PELCO P/D KEYBOARD<br>TXD IN- TXD IN +                                     | <b>CA</b><br>RX - RX + TX - TX + G  | M 1<br>ND        |
| CAM 3<br>RX - RX + TX - TX + GND<br>CAM 255<br>RX - RX + TX - TX + GND<br>PELCO P/D KEYBOARD<br>TXD IN- TXD IN +                                                                         | <b>CA</b><br>RX - RX + TX - TX + G  | M 2<br>ND        |
| CAM 255<br>RX - RX + TX - TX + GND<br>PELCO P/D KEYBOARD<br>TXD IN- TXD IN +                                                                                                    | <b>CA</b><br>RX - RX + TX - TX + G  | M 3<br>ND        |
|                                                                                                    | <b>CAM</b><br>RX - RX + TX - TX + G | <b>255</b><br>ND |
|                                                                                                    | PELCO P/D KEYBOA                    | ARD              |

4. RS485 Daisy Chain connection using RJ45 to Phoenix connector adaptor (Not included)

RS485 Daisy Chain Connection - Via RJ45 to RS422 Adaptor - Camera with RS485 Serial Port.

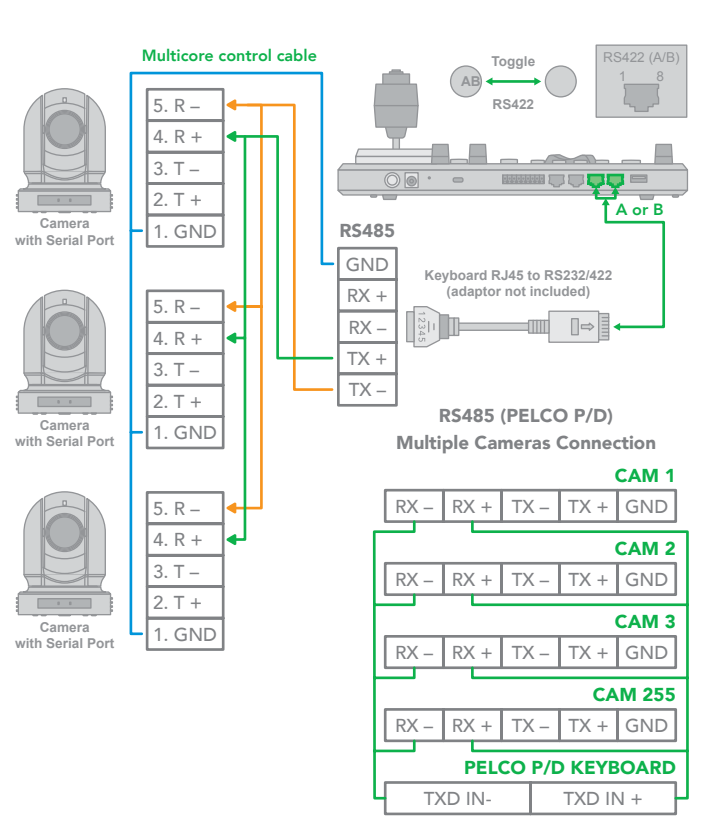

## **IP Control**

### Use VISCA OVER IP Control:

IP Connection - Using VISCA OVER IP Control Protocol - with Visca Over IP ready Camera.

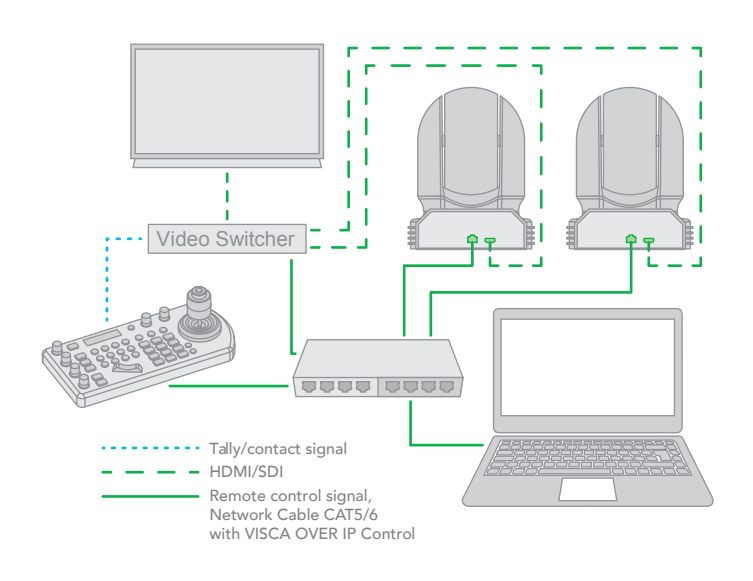

## **Cross-Protocol Mix Control**

Using VISCA, PELCO, VISCA OVER IP,  $\mathsf{NDI}^{\circledast}$  in one single system.

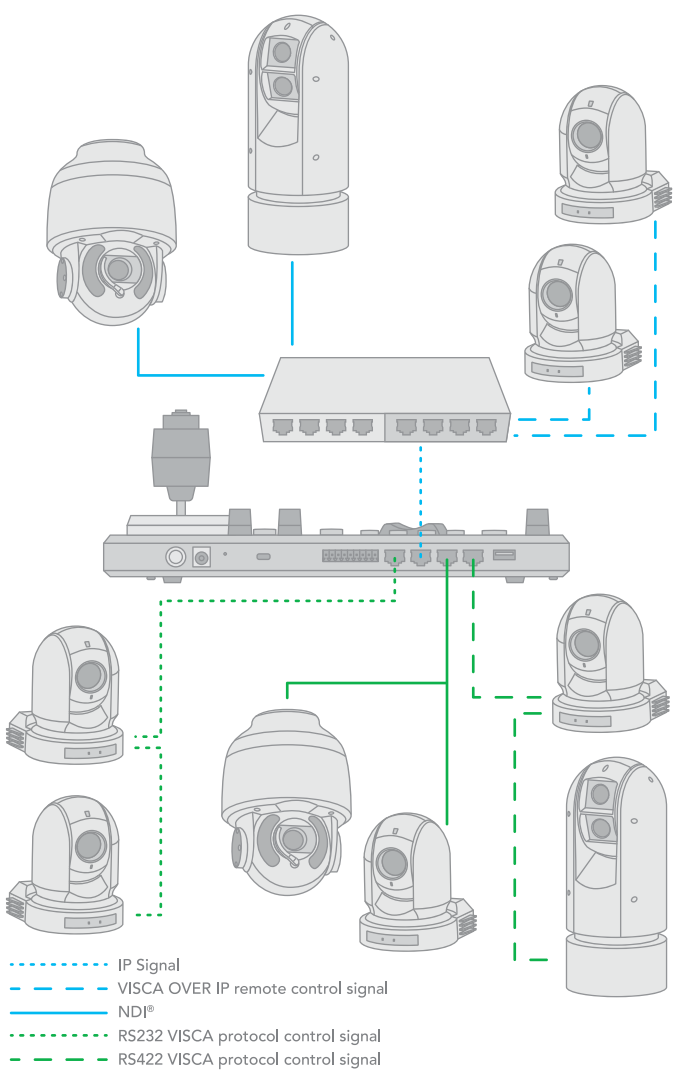

RS485 PELCO protocol control signal

17

## Tally Light GPI I/O connection

## GPI connection with RS422 VISCA control connection

Tally Light GPI Connection

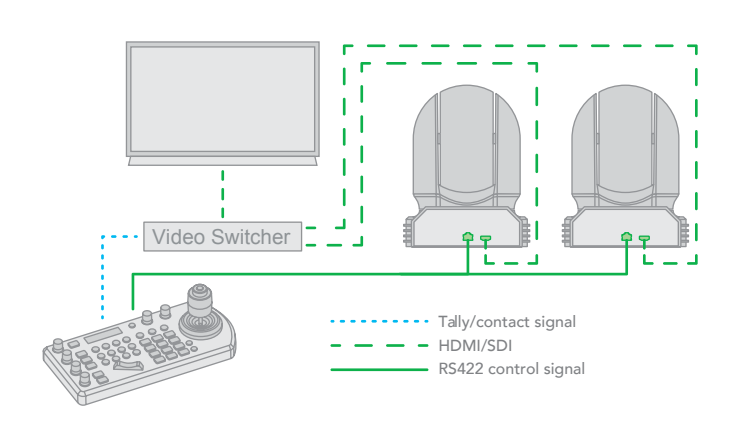

# GPI connection with VISCA OVER IP control connection

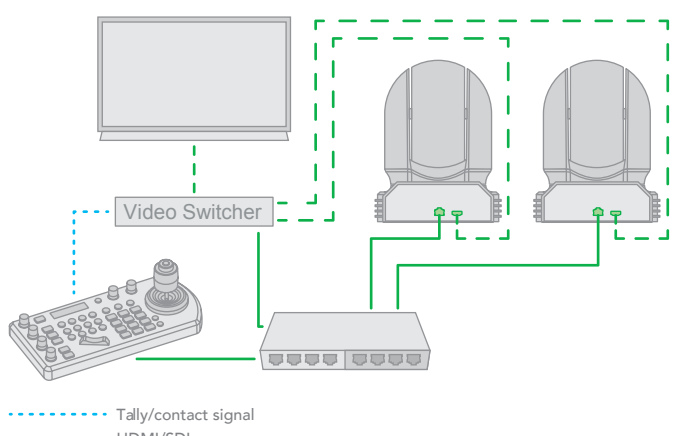

 Tally/contact signal
HDMI/SDI
Remote control signal, Network Cable CAT5/6 with VISCA OVER IP Control

## **Keyboard Configuration**

### Interacting with the BirdDog PTZ Keyboard

### Setup:

P/T Speed Dial:

- Rotate: Move Cursor
- Click: Select
- Long Press: Invert L/R (pan axis)

Zoom Speed Dial:

- Rotate: Select Value
- Click: Save
- Long Press: Invert U/D (Tilt axis)

Setup button

Default Password: 0000

The password can be changed under

Setup > Keyboard Setting > Password

Setting opens Menu on LCD screen

The Setup button opens the setup menu on the LCD screen.

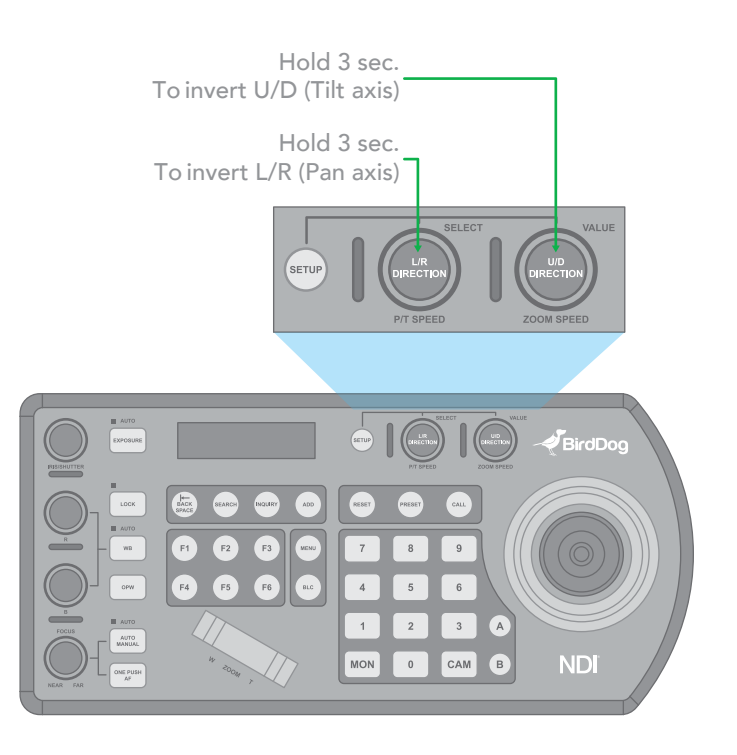

### **IP Setup**

The IP address can be set to either STATIC or DHCP.

| MAIN SETUP MENU  | KBD SETTING MENU   |
|------------------|--------------------|
| CAMERA SETTING   | ▶ IP CONFIGURATION |
| KEYBOARD SETTING | BUTTON LIGHT       |
| EXIT             | ASSIGNED KEY: F1   |
|                  | FACTORY DEFAULT    |
|                  | GPI I/O            |
|                  | PASSWORD SETTING   |
|                  | JOISTICK ZOOM: ON  |
|                  | MODEL INFO         |
|                  | EXIT               |

- If setting the IP address to DHCP, move the cursor to the Type field, and rotate the Zoom Speed dial to change the value to DHCP. Click the Zoom Speed dial to save.
- If setting the IP address to a STATIC address, ensure that the Type field shows STATIC, and then rotate the P/T Speed dial to move the cursor between the IP address octets. Move the cursor to each octet and use the alphanumeric keypad to enter its value. Rotate the P/T Speed dial to move to the next octet and repeat until all IP address octets are set to the desired values.
- Click the Zoom Speed dial to save.
- Edit the Subnet Mask and Gateway as necessary to communicate on your network.
- Click the Zoom Speed dial to save.
- Exit this menu.

| KBD SETTING MENU   | IP CONFIGURATION MENU |
|--------------------|-----------------------|
| ▶ IP CONFIGURATION | ► TYPE: STATIC        |
| BUTTON LIGHT       | IP ADDRESS:           |
| ASSIGNED KEY: F1   | 192.168.0.100         |
| FACTORY DEFAULT    | SUBNET MASK:          |
| GPI I/O            | 255.255.255.0         |
| PASSWORD SETTING   | GATEWAY:              |
| JOISTICK ZOOM: ON  | 192.168.0.1           |
| MODEL INFO         | EXIT                  |
| FXIT               |                       |

### **Button Light**

The Button Light value affects the brightness of the button backlight.

- Rotate the Zoom Speed dial to adjust the value.
- Click the Zoom Speed Dial to save.
- Exit this menu.

| KBD SETTING MENU  | BUTTON LIGHT MENU |
|-------------------|-------------------|
| IP CONFIGURATION  | LEVEL: 0          |
| BUTTON LIGHT      | EXIT              |
| ASSIGNED KEY: F1  |                   |
| FACTORY DEFAULT   |                   |
| GPI I/O           |                   |
| PASSWORD SETTING  |                   |
| JOISTICK ZOOM: ON |                   |
| MODEL INFO        |                   |
| EXIT              |                   |

### Assign keys

### ASSIGN KEYS

F2

F5

F3

F6

F1

F4

Assigned keys can be configured as shortcuts to activate camera functions

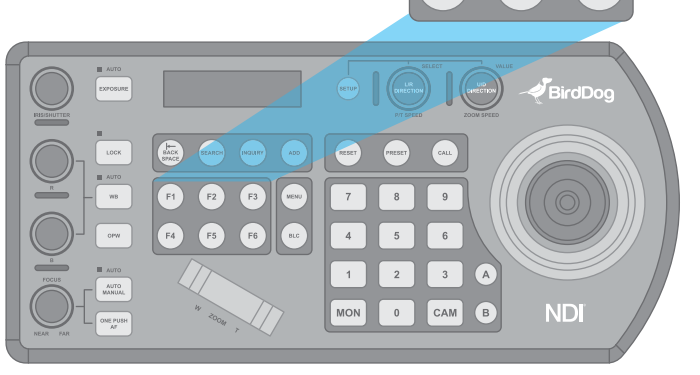

- From the keyboard Setup Menu, move the cursor to the ASSIGNED KEY field.
- Rotate the Zoom Speed dial to select which Assigned key to configure.
- Click the P/T Speed button to apply the function to the assign key.
- Assigned key can be assigned to camera features from following:
  - Home Command the selected camera to activate its 'Home' preset
  - P/T Reset Reset the selected camera
  - Power Power off the selected camera

- Mute Mute the audio from the selected camera
- **Picture Freeze** Freeze the image of the selected camera
- Picture Flip Flip the image of the selected camera
- **Picture LR Reverse** Invert the L/R (pan direction) of the selected camera
- None No function will be assigned to the key
- Exit

| KBD SETTING MENU  | ASSIGNED KEY MENU |
|-------------------|-------------------|
| IP CONFIGURATION  | ▶ HOME            |
| BUTTON LIGHT      | EXIT              |
| ASSIGNED KEY: F1  |                   |
| FACTORY DEFAULT   |                   |
| GPI I/O           |                   |
| PASSWORD SETTING  |                   |
| JOISTICK ZOOM: ON |                   |
| MODEL INFO        |                   |
| EXIT              |                   |

### **Factory Default**

Clear all keyboard settings, and restore factory default

- From the Keyboard Setup Menu, select FACTORY DEFAULT
- Select Yes

NOTE: DO NOT move the Joystick nor the Zooming Seesaw and leave them at original DEFAULT is processing.

| KBD SETTING MENU  | FACTORY DEFAULT |
|-------------------|-----------------|
| IP CONFIGURATION  | ► YES?          |
| BUTTON LIGHT      | NO?             |
| ASSIGNED KEY: F1  |                 |
| ► FACTORY DEFAULT |                 |
| GPI I/O           |                 |
| PASSWORD SETTING  |                 |
| JOISTICK ZOOM: ON |                 |
| MODEL INFO        |                 |
| EXIT              |                 |

### Tally - GPI I/O

GPI I/O Menu is used to configure the Tally settings

| KBD SETTING MENU  | TALLY SETTING MENU   |
|-------------------|----------------------|
| IP CONFIGURATION  | SETTING: INPUT       |
| BUTTON LIGHT      | TALLY MODE: NORMAL   |
| ASSIGNED KEY: F1  | COMMAND SEL: STANDAR |
| FACTORY DEFAULT   | CAMERA LINK: ON      |
| ► GPI I/O         | EXIT                 |
| PASSWORD SETTING  |                      |
| JOISTICK ZOOM: ON |                      |
| MODEL INFO        |                      |
| EXIT              |                      |

- Setting:
  - Input Sets the control signal direction of the GPI I/O connector to INPUT. In this case, connect a tally control input signal to the connector.
  - Output Sets the control signal direction of the GPI I/O connector to OUTPUT. In this case, the connector functions as a contact output connector which outputs the camera number of the target camera.
- Tally Mode
  - Normal Displays the tally input lamp corresponding to the number of the camera with tally input ON, and automatically selects the camera as the target camera.
  - NORMAL TALLY mode: The following actions are performed for the number that is input from the TALLY/ CONTACT connector only while receiving the commands.
    - The selected camera switches to the camera matching the number of the command from the TALLY/CONTACT connector.
      - When the selected camera number matches that of the command from the TALLY/CON-TACT connector: The selected camera is not switched and can continue to be operated.
      - 2. When the selected camera does not receive its own number command from the TALLY/ CONTACT connector: The selected camera switches to the camera whose number matches that of the command from the TAL-LY/CONTACT connector.
      - If two or more numbers are received from the TALLY/ CONTACT connector, the camera with the smallest number is selected. You can operate the selected camera after returning the joystick to the neutral position. (If you switch cameras and the camera group number changes, the GROUP/ POSI-

TION button lights up for about 1 second.) 4. The selected CAMERA button will flash in

- red and yellow alternately.
- If two or more numbers are received from the TALLY/ CONTACT connector, CAMERA buttons which are not selected will light in red. You can select a camera by pressing its respective CAM-ERA button (lit in red).
- The tally lamp of the camera receiving a command from the TALLY/CONTACT connector lights. \*
- On Air Displays the tally input lamp corresponding to the number of the camera with tally input ON.
- ON AIR TALLY mode: The following actions are performed for the number that is input from the TALLY/ CONTACT connector only while receiving the commands.
  - The corresponding CAMERA button lights in red.
  - A camera can be selected arbitrarily. Selecting a CAMERA button lit in red will make it flash in red and yellow alternately.
  - The tally lamp of the camera receiving a command from the TALLY/CONTACT connector lights. \*
- Command Select
  - Standard Sets the input/output method to STAN-DARD method. The camera numbers and input/output pin numbers have a 1:1 correspondence.
    - If the unit and cameras are connected by serial connection, cameras 1 to 7 correspond to input/outputs 1 to 7.
    - If the unit and cameras are connected by LAN connection, cameras 1 to 10 in group 1 correspond to input/outputs 1 to 10.
  - Expand Handles camera numbers as binary numbers.
    - 1. Tally input numbers 8 and higher in a serial connection are ignored. In this case, the response is equivalent to no input.
    - 2. Numbers in a LAN connection, corresponding to cameras 1 to 10 in groups 1 to 10, are handled as the numbers 1 to 100. Tally input numbers 101 and higher are ignored. In this case, the response is equivalent to no input.
- Camera Link Turns tally lamp control on/off. The tally lamp control operation varies depending on the combination of the SETTING and CAMERA LINK settings.

### **Password Setting**

- Old Password: Enter the current password.
- New Password: Enter the password you would like to set.
- Confirm: Enter the new password again to confirm.
- Save: Select this to apply the password. "OK" will appear, confirming that the new password has been applied.

| KBD SETTING MENU  | PASSWORD SETTING MENU |
|-------------------|-----------------------|
| IP CONFIGURATION  | OLD PASSWORD:         |
| BUTTON LIGHT      | NEW PASSWORD:         |
| ASSIGNED KEY: F1  | CONFIRM:              |
| FACTORY DEFAULT   | SAVE                  |
| GPI I/O           | EXIT                  |
| PASSWORD SETTING  |                       |
| JOISTICK ZOOM: ON |                       |
| MODEL INFO        |                       |
| EXIT              |                       |

### Joystick Zoom Setting

The joystick ring can control the camera's zoom. This can be toggled under Setup/Joystick Zoom.

This setting can be changed by rotating the Zoom Speed knob while the setting is selected.

Click the Zoom Speed knob to save this setting if changed.

If this setting is set to "OFF", the Zoom Seesaw will remain active and can be used to control zoom.

| KBD SETTING MENU    |
|---------------------|
| IP CONFIGURATION    |
| BUTTON LIGHT        |
| ASSIGNED KEY: F1    |
| FACTORY DEFAULT     |
| GPI I/O             |
| PASSWORD SETTING    |
| ▶ JOISTICK ZOOM: ON |
| MODEL INFO          |
| EXIT                |

### Model Info

The Model info screen contains the current IP address and Firmware Version of the unit.

| KBD SETTING MENU    | MODEL INFO MENU   |
|---------------------|-------------------|
| IP CONFIGURATION    | ▶ IP ADDRESS:     |
| BUTTON LIGHT        | 192.168.0.100     |
| ASSIGNED KEY: F1    | FW VERSION: X.X.X |
| FACTORY DEFAULT     | EXIT              |
| GPI I/O             |                   |
| PASSWORD SETTING    |                   |
| ► JOISTICK ZOOM: ON |                   |
| MODEL INFO          |                   |
| EXIT                |                   |

### How to assign camera

#### Manually adding cameras

The keyboard can store settings to control up to:

- 255 cameras by RS485 PELCO protocol separately
- 7 cameras by VISCA via RS422 group A separately
- 7 cameras by VISCA via RS422 group B separately
- 255 cameras by VISCA-Over-IP protocol separately
- Total 255 cameras by cross protocol mix-controlling.

With the cursor on the Camera Selection, use the Zoom Speed dial to select which camera slot to assign a camera. Each camera can be configured to be controlled using any of the following protocols: VISCA, PELCO-D, PELCO-P, VISCAIP (VISCA over IP), CGI\*.

If VISCA, PELCO-D, or PELCO-D are selected as the protocol, the Baud Rate Setting screen will appear. Use the Zoom Speed dial to set the baud rate. Click the Zoom Speed dial to save, and then exit this menu.

| MAIN SETUP MENU  | CAMERA SETTING MENU |
|------------------|---------------------|
| CAMERA SETTING   | ► CAM001            |
| KEYBOARD SETTING | TITLE: -            |
| EXIT             | PROTOCOL: VISCA     |
|                  | EXIT                |

| CAMERA SETTING MENU | BAUD RATE SETTING |
|---------------------|-------------------|
| CAM001              | BAUD RATE: 9600   |
| TITLE: -            | EXIT              |
| PROTOCOL: VISCA     |                   |
| EXIT                |                   |

### Adding a VISCA over IP camera to Keyboard

Adding manually from Local Area Network (LAN)

Selecting VISCAIP (VISCA over IP) as the protocol and clicking the P/T Speed dial will cause the VISCAIP configuration menu to appear

| CAMERA SETTING MENU | VISCAIP CONFIGURATION MENU |
|---------------------|----------------------------|
| CAM001              | ► IP ADDRESS:              |
| TITLE: -            | 192.168.0.100              |
| PROTOCOL: VISCAIP   | EXIT                       |
| EXIT                |                            |

- Rotate the P/T Speed dial to move the cursor between the IP address octets. Move the cursor to each octet and use the alphanumeric keypad to enter its value. Rotate the P/T Speed dial to move to the next octet and repeat until all IP address octets are set to the desired values.
- Click the Zoom Speed dial to save
- Exit this menu

Repeat this process for each camera that you wish to control with the PTZ Keyboard.

### Scanning local network for available VISCA over IP cameras

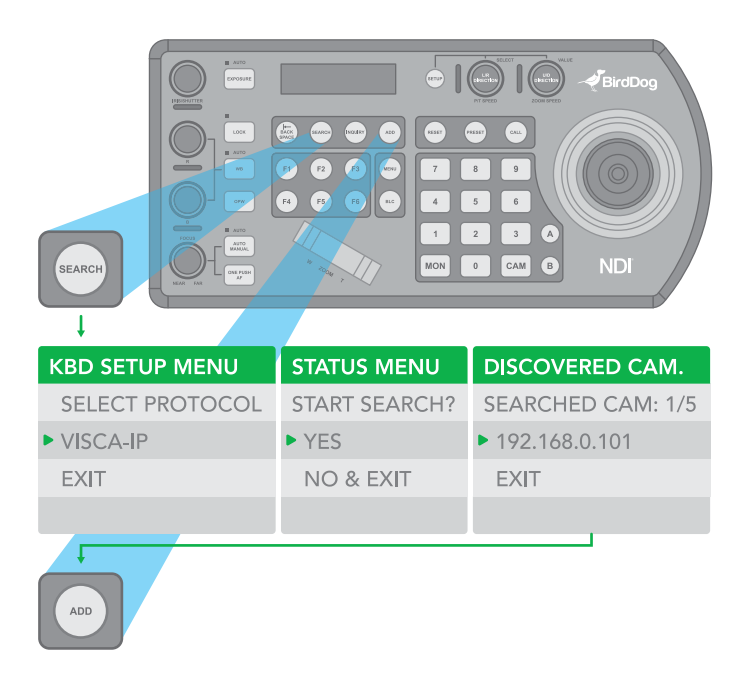

- Press the Search button to bring up the Auto Search menu
- Move the cursor to VISCA-IP
- Select Yes to start the search
- A list of discovered cameras will appear showing the cameras that have been discovered. Scroll through the discovered cameras using the Zoom Speed dial

- To add a camera to be controlled by the Keyboar, press the ADD button
- With the cursor on CAM ID, Assign the camera to a CAM ID by rotating the Zoom Speed dial
- Click the Zoom Speed dial to save
- Move the cursor to the Title, and use the alphanumeric keypad to give the camera a title
- Click the Zoom Speed dial to save

Repeat this process for each discovered camera that you wish to add to the PTZ Keyboard.

## Adding VISCA over IP cameras to be controlled via WAN

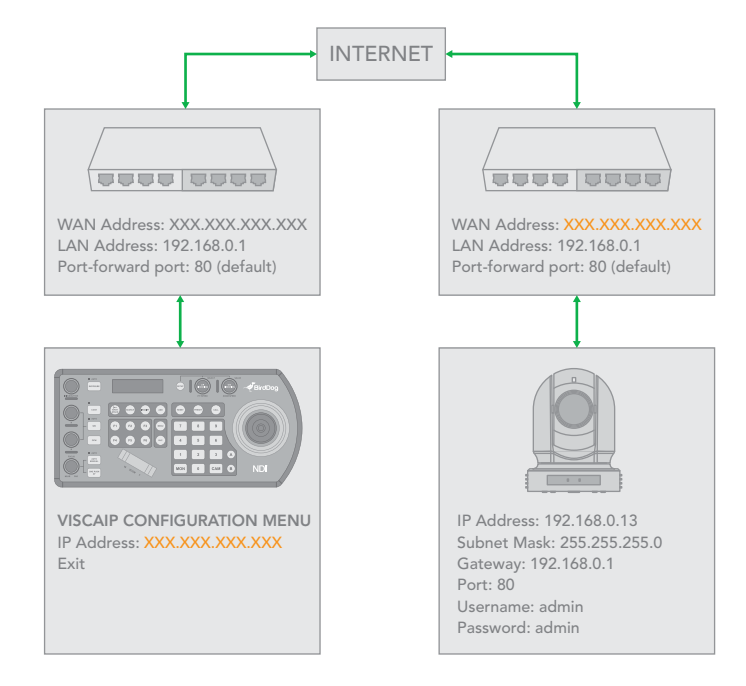

- 1. At Camera Location:
- For commands to flow from outside the network in to a camera, ports must be opened
- Contact the network administrator at the camera location to create a port-forwarding rule in the router allowing commands to flow through the necessary ports using these values:
  - Source/ external port: 52381
  - Destination / internal port: 52381
  - IP Address: IP Address of the camera
  - Protocol: Both (TCP and UDP)

### 2. At Keyboard location:

Set the keyboard to DHCP

- Contact the network administrator at the Keyboard location to create a port-forwarding rule in the router allowing commands to flow through the necessary ports using these values:
  - Source/ external port: 52381
  - Destination / internal port: 52381
  - IP Address: IP Address of the keyboard
  - Protocol: Both (TCP and UDP)
- Within the Setup menu of the Keyboar, add the VISCA over IP camera using the WAN IP of the camera location as the IP Address
- Click the P/T Speed dial to save

## Interacting with Cameras

### Dual RS422 button A/B

There are 2 RS422 ports on the back panel of the Keyboard. Up to 7 cameras can be daisy chained off of each RS422 port. You can toggle between these by using the A and B buttons.

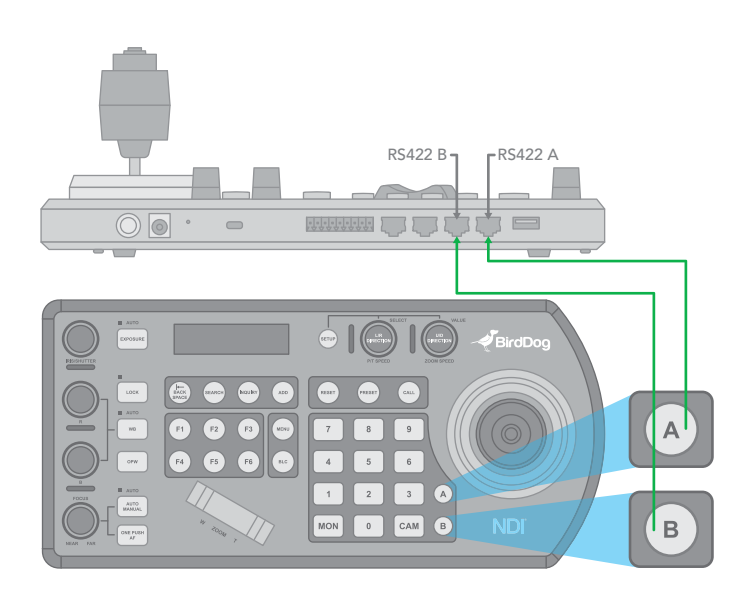

### **Options for calling camera**

- 1. Use the keypad to call the camera by CAM ID
  - a. Enter the CAM ID on the keypad
  - b. Press CAM
- 3. Call the IP cameras by selecting from a list of available devices
  - a. Press the Inquiry button
  - b. Select a protocol
  - c. Scroll through the list using the Zoom Speed dial
  - d. Move the cursor to "Call", and click the P/T Speed dial

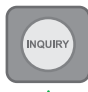

| CAMERA MENU      | CAMERA MENU      | CAMERA MENU   |
|------------------|------------------|---------------|
| CAM001 1/5 VISCA | CAM001 1/5 VISCA | CAM: 1 VISCA  |
| TITLE: XXX       | TITLE: XXX       | ► YES         |
| 192.168.0.101    | 192.168.0.101    | 192.168.0.101 |
| CALL EXIT        | CALL EXIT        |               |

### **Controlling a Camera**

### Engaging the Camera OSD Menu for non-IP cameras

- 1. Press the Menu button on the keyboard to send a command to the camera to engage the OSD menu
- 2. Navigate the menu by using the joystick
  - a. Move up / down to navigate through menu options
  - b. Move the joystick to the right to send an "enter" command
  - c. Move up / down to adjust values
  - d. Move the joystick to the left to send an "exit" command

### Engaging the Camera OSD Menu for PELCO-D Cameras

• On the alphanumeric keypad, call preset 95 to engage the menu (type 95, and then press the "Call" button)

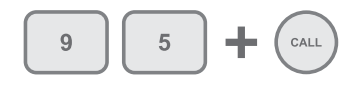

### **Manual Movements**

- Pan, Tilt, and Zoom movements can be executed simultaneously.
- The joystick can be used to pan / tilt the camera in any direction
- The joystick handle can be rotated to zoom in / zoom out
- When not in a menu, the P/T Speed and Zoom Speed dials control how fast the camera Pans, Tilts, and Zooms in
- response to commands from the keyboard
- The Zoom Seesaw can be engaged to zoom in / Zoom out

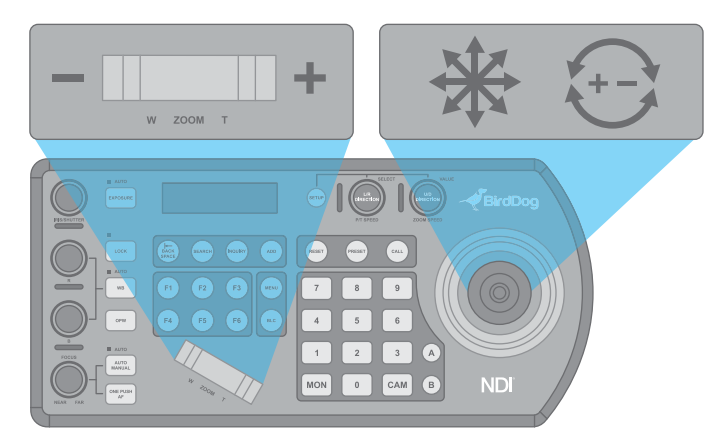

### Setting and calling presets

### Setting / creating presets:

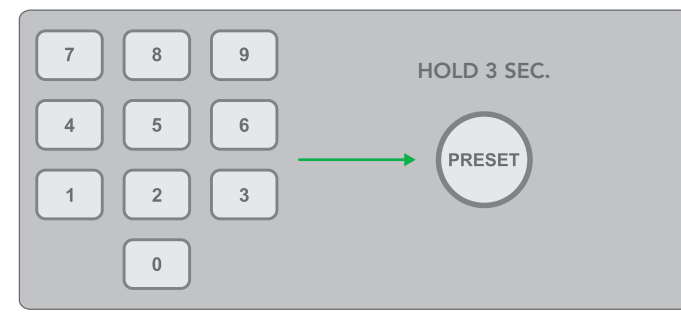

- 1. Move the camera to the desired position
- Enter the desired preset number on the alphanumeric keyboard, and then hold the Preset button for 3 seconds to save

Calling presets:

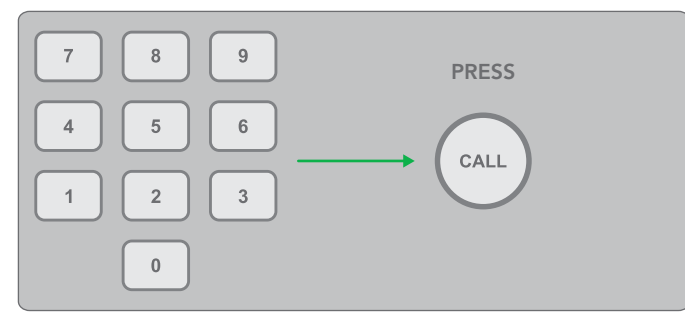

- 1. Enter the desired preset number on the alphanumeric keypad
- 2. Press the Call button

### Resetting / Clearing presets:

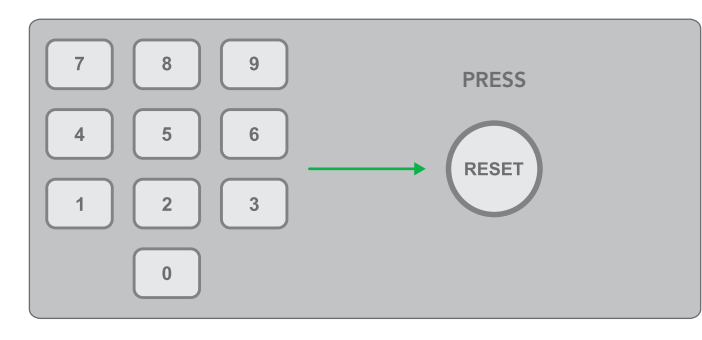

- 1. Enter the number of the preset you would like to clear
- 2. Press the Reset button

### Adjusting image parameters

The following image parameters can be set/adjusted by using the Image Adjustment Panel

### **IRIS/SHUTTER**

Adjust manually by rotating the IRIS/SHUTTER knob.

Auto-adjust by engaging the EX-POSURE button.

### RED/BLUE/WHITE BALANCE

Adjust RED/BLUE values manually by rotating the R/B knobs, respectively.

Auto-adjust by engaging the WB button.

### FOCUS NEAR/FAR

Adjust manually by rotating the FOCUS knob (NEAR/FAR).

Auto-adjust by engaging the ONE PUSH AF (Auto Focus) button.

Toggle the exposure between IRIS priority & SHUTTER priority by pressing the EXPOSURE button.

Lock the image adjustment panel buttons by engaging the LOCK button.

Engage the ONE PUSH WHITE BALANCE by pressing the ONE PUSH WB button.

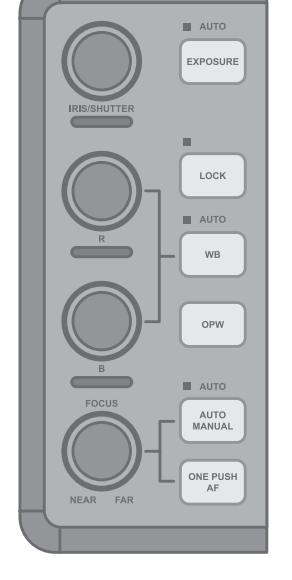

## Firmware Upgrade

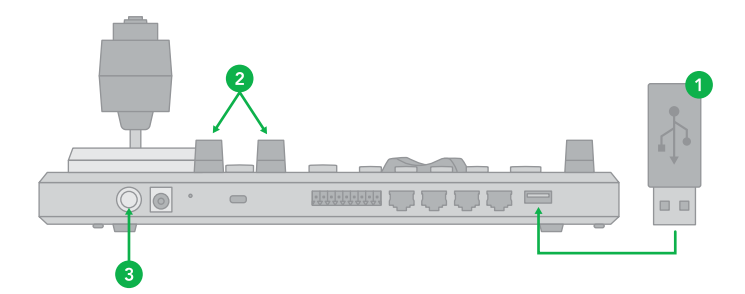

The latest firmware files are available for download at www.bird-dog.tv

This process begins with the keyboard powered off.

- Load a flash drive with the ".bin" firmware file in the root directory (not inside of a folder), and place the flash drive into the USB port on the back panel of the PTZ Keyboard
- Hold down the L/R Direction knob and the U/D Direction Knob
- While holding the knobs down, power on the keyboard by clicking the power button into the "On" position the PTZ Keyboard will display a confirmation that the upgrade is taking place
- When the upgrade is finished, power cycle the keyboard

## Dimensions

### Unit: mm

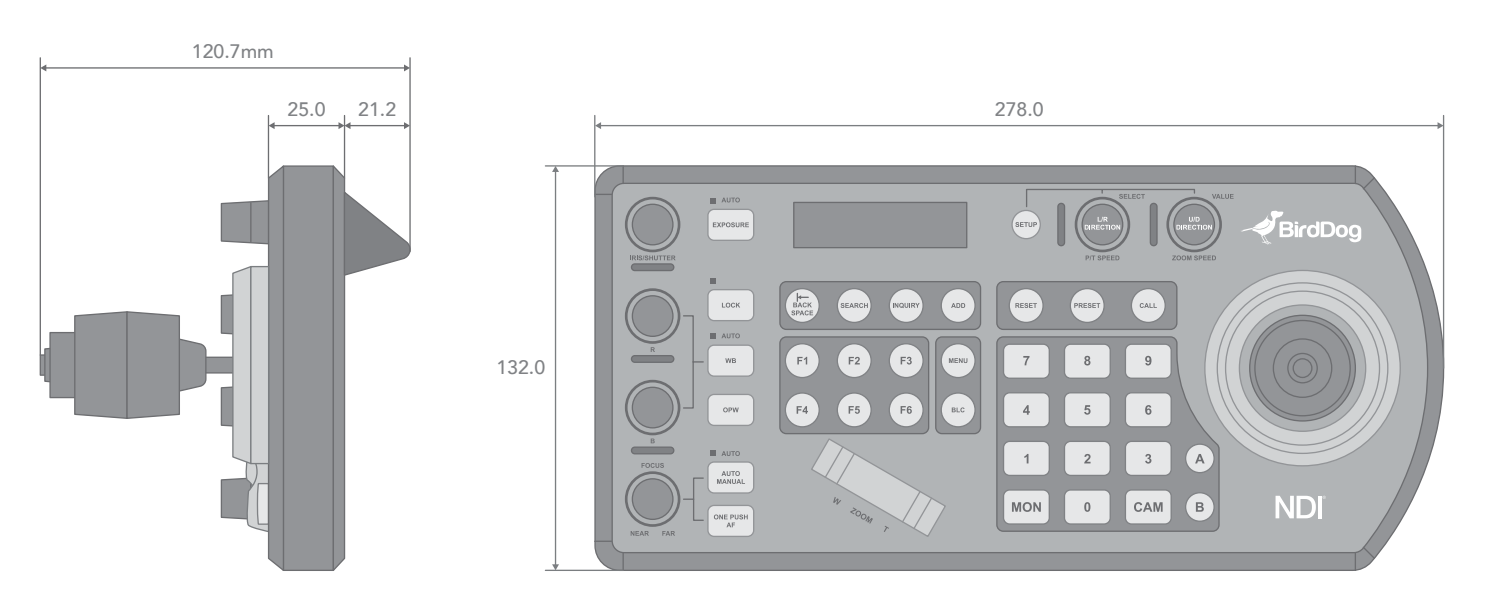

^

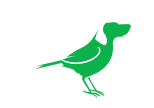

WELCOME TO THE FUTURE.

bird-dog.tv

hello@bird-dog.tv